# <sup>浄化槽維持管理システム</sup> ECOPRO2

基本操作マニュアル

問合せ業務編

第2.1版 改良版:2020年2月15日

# 目次

| 1. | 浄化槽マスタ問合せ                | 1 <b>-</b> 5  |
|----|--------------------------|---------------|
|    | 1.1. 問合せ機能               | 1-5           |
|    | STEP1:ダイレクト検索            | 1-5           |
|    | STEP 2 : あいまい検索          | 1 <b>-</b> 6  |
|    | STEP 3 : 検索バーの活用         | 1-7           |
|    | STEP4:浄化槽問合せ、請求問合せの相互表示  | 1-8           |
|    | STEP 5 : 点検結果と清掃結果       | 1-8           |
|    | STEP6:顧客 BOX の登録と表示      | 1-10          |
|    | <b>STEP</b> 7:点検 BOX の閲覧 | 1 <b>-</b> 14 |
|    | 1.2. マスタ連動               | 1-16          |
| 2. | 請求先問合せ                   | 2-18          |
|    | 2.1. 問合せ機能               | 2-18          |
|    | STEP1:ダイレクト検索            | 2-18          |
|    | STEP2:あいまい検索             | 2-19          |
|    | STEP3:検索バーの活用            | 2-20          |
|    | STEP4:浄化槽問合せ、請求問合せの相互表示  | 2-21          |
|    | STEP 5 : 残高の確認方法         | 2-22          |
|    | STEP 6 : 元帳表示            | 2-23          |
|    | STEP 7 : 消込表示            | 2-25          |
|    | STEP 8 : 期間指定表示          | 2-26          |
|    | STEP 9 : 設置先指定表示         | 2-28          |
|    | STEP10:問合せ画面からの明細修正      | 2-29          |
|    | STEP11: 前受請求顧客の明細の見方     | 2-30          |
|    | STEP12:臨時作業について          | 2-31          |
| 3. | し尿問合せ                    | 3-32          |
|    | 3.1. 問合せ機能               | 3-32          |
|    | STEP1:ダイレクト検索            | 3-32          |
|    | STEP 2 : あいまい検索          | 3-33          |
|    | STEP3:検索バーの活用            | 3 <b>-</b> 34 |
|    | STEP4: し尿問合せ、請求問合せの相互表示  | 3-35          |
|    | STEP5:汲取り結果              | 3-35          |
| 4. | 一般顧客問合せ                  | 4-37          |
|    | 4.1. 問合せ機能               | 4-37          |
|    | STEP1:ダイレクト検索            | 4-37          |
|    | STEP 2 : あいまい検索          | 4-38          |
|    | STEP 3 : 検索バーの活用         | 4-39          |

|    | STEP4:一般顧客問合せ、請求問合せの相互表示 | 4-40 |
|----|--------------------------|------|
| 5. | 住所録作成                    | 5-41 |
|    | STEP1:住所録データの抽出          | 5-41 |
|    | STEP 2 : 住所録データの作成       | 5-41 |
| 6. | お知らせ発行履歴                 | 6-43 |
|    | STEP1:履歴データの抽出           | 6-43 |
|    | STEP 2 : 履歴データの作成        | 6-43 |

# 問合せ管理

請求先・設置先などの情報、住所録、お知らせ発行の履歴などをを確認するためのグループです。 メニュー画面の左側に並んだ項目のうち「問合せ業務」をクリックすると、「浄化槽問合せ」 「請求先問合せ」「し尿問合せ」「一般顧客問合せ」「住所録作成」「お知らせ発行履歴」の項目が表示さ れます。作業したい項目をクリックして選択し、下記手順に沿って作業をしていきます。

| ECOPF           |
|-----------------|
| ◎ 保守点検業務        |
| ✔清掃業務           |
| ¥ 売上入金業務        |
| ┍→口座振替業務        |
| ●問合せ業務          |
| > 請求先問合せ        |
| > 浄化槽問合せ        |
| > し尿問合せ         |
| > 一般顧客問合せ       |
| > 住所録作成         |
| > お知らせ発行履歴      |
| 日次帳票            |
| ▶月次帳票           |
| 📄 請求帳票          |
| 響マスタ登録業務        |
| <b>ぬ</b> システム管理 |

# 1. 浄化槽マスタ問合せ

設置先顧客の状況を確認します。

現場端末アプリECOマスタとのデータ共有や関連する請求先の問い合わせがスムーズに行えます。 修正箇所がある場合はマスタ修正に連動できます。

## 1.1. 問合せ機能

問合せたい設置先の浄化槽コードを検索すると、問合せ画面へ続きます。

# STEP1:ダイレクト検索

ー 浄化槽コードを入力して検索キーを押すと直接浄化槽問合せ画面が表示されます。

|                                                     | 浄化槽マスダ問合せ検索画面           |                           |       |       |
|-----------------------------------------------------|-------------------------|---------------------------|-------|-------|
| 検索ワード<br>浄化槽コート<br>設置先名<br>フリガナ<br>電話番号<br>住所<br>地区 | 11234     廃止表示          | 10                        |       |       |
| 市町村<br>コメント                                         | ✓<br>クリア 検索             |                           |       |       |
|                                                     |                         | 浄化槽問合せ画面                  |       |       |
| 浄化槽コード                                              | 11234 設置先名 HHC太郎        |                           |       |       |
| 基本情報                                                | 管理者情報 浄化槽情報 清掃点検 請求情報 点 | <sub>倹結果</sub> 清掃結果 顧客BOX | 点検BOX |       |
| 浄化槽コード                                              | 11234                   |                           |       |       |
| 設置先名                                                | HHC太郎                   |                           |       |       |
| フリガナ                                                | Iイチェイチシータロウ             |                           |       |       |
| <b>〒</b>                                            | 350-0056                |                           |       |       |
| 住所                                                  | 川越市松江町1-16-4            |                           |       |       |
| 建築物用途                                               | 住宅                      |                           |       |       |
| 地区                                                  | 川越市                     | 市町村松江町                    |       |       |
| 地図番号                                                |                         |                           |       |       |
| 電話番号1                                               | 03-6240-9005            | 电話番号 2                    |       |       |
| FAA<br>管理会社                                         |                         | 法掃会社                      |       |       |
| 管理十                                                 | HHOX®                   |                           | 26    |       |
| <br>技術管理者                                           |                         |                           |       |       |
| 清掃車種                                                |                         | 清掃号車                      |       |       |
| 契約方式                                                |                         | 契約開始日                     |       |       |
| 設置位置                                                |                         | 設置日                       |       |       |
| 管理番号                                                |                         | 使用開始日                     |       |       |
| 廃止埋田                                                |                         | 廃止日                       |       |       |
| コメント                                                |                         |                           | 0     |       |
|                                                     |                         |                           |       |       |
|                                                     |                         |                           |       |       |
|                                                     |                         |                           |       |       |
|                                                     |                         |                           |       |       |
|                                                     |                         |                           |       |       |
|                                                     |                         |                           |       |       |
|                                                     |                         |                           |       |       |
|                                                     |                         |                           | 戻る    | マスタ修正 |

# STEP2: あいまい検索

浄化槽マスタ問合せ検索画面の検索項目にセットすると検索結果を絞り込んで表示できます。 一番上の欄の検索ワード欄は複数ワードをセットすることで効率のいい検索が可能です。 更に詳細に絞り込みたい場合は設置先名~コメントの部分に検索ワードをセットします。

#### ●検索ワードの使い方

検索したい言葉を空白を開けて入力してください。自動的に検索の絞り込みができます。 例 「飯能市 3738 関口」(市町村名 電話番号の一部 苗字)

|         | 浄化槽マスタ問合せ検索画面 |    |         |              |             |           |
|---------|---------------|----|---------|--------------|-------------|-----------|
| ■ 検索ワード | 飯能市 3738 関口   |    | 🧶 浄化槽一! | 覧画面 - Interr | et Explorer |           |
| 浄化槽コード  | * 廃止表示 🗌      |    | 浄化槽コード  |              | 浄化補設置先名     | 電話        |
| 設置先名    |               |    | l3336   | 関口 博         |             | 042-973-  |
| フリガナ    |               |    | 3337    | 関口 光代        |             | 042-973-0 |
| 電話番号    |               |    | - i     |              |             | i.        |
| 住所      |               | r. |         |              |             |           |
| 地区      | ×             |    |         |              |             |           |
| 市町村     | ×             |    |         |              |             |           |
| コメント    | <b>^</b>      |    |         |              |             |           |
| i i     | ✓             |    |         |              |             |           |
|         | クリア 検索        |    |         |              |             |           |

#### ●詳細検索の使い方

検索したい言葉を該当する欄にセットしてください。検索ワードは実際の項目の一部で結構です。 地区と市町村はプルダウンリストから選択してください

| 1      | 浄化槽マスタ間合せ検索画面 | } | 🏉 浄化槽一覧 | 直面 - Internet Explorer |        |
|--------|---------------|---|---------|------------------------|--------|
| 検索ワード  |               |   | 浄化槽コード  |                        | 100    |
| 浄化槽コード | * 335 廃止表示    |   | 3335    | 清水 厚志                  | 042-9  |
|        |               |   | 3350    | 山崎三男                   | 042-91 |
|        |               | i | 3351    | 相瀬一朗                   | 042-9  |
| フリカナ   |               | 1 | 3352    | 博津 習味                  | 042-9  |
| 電話番号   |               |   | 3353    | 第2人衆地ハイワ               | 042-9  |
| 住所     |               | 1 | 3356    | 海阜政明                   | 042-9  |
| 14157  | 954k±         |   | 3357    | 診話室おかもと                | 042-91 |
| 편스     | gx Rem 🗸      |   |         |                        |        |
| 市町村    | 南町 イ          |   | 1       |                        | i i    |
| コメント   |               |   | L       | · <u></u>              | !      |
|        | クリア 検索        |   |         |                        |        |

基本情報~清掃点検情報までは、基本的に浄化槽マスタ登録と同様の画面で内容が表示されます。

|                                      |                                                           |        |      |      | 浄化槽  | 問合せ画面                                |             | <br>  |       |
|--------------------------------------|-----------------------------------------------------------|--------|------|------|------|--------------------------------------|-------------|-------|-------|
| 浄化槽コード                               | 11234                                                     | 設置先名H  | IC太郎 |      |      |                                      |             |       |       |
| 基本情報                                 | 管理者情報 浄化                                                  | 槽情報 清排 | 帚点検  | 請求情報 | 点検結果 | 清掃結果                                 | 顧客BOX 点検BOX |       |       |
| 浄化槽コード<br>設置先名<br>フリガナ<br>〒<br>住所    | 11234<br>HHC太郎<br>ITFITF>切り<br>350-0056<br>川越市松江町1-16-    | -4     |      |      |      |                                      |             | <br>  |       |
| 建築物用途<br>地区<br>地図番号<br>電話番号 1        | 住宅<br>川越市<br>03-6240-9005                                 |        |      |      |      | 市町村                                  | 松江町         | <br>  |       |
| FAX<br>管理会社<br>管理士<br>技術管理者          | Read and a second line line line line line line line line | 寶理     |      |      |      | 清掃会社<br>清掃担当者                        | 越 次郎        |       |       |
| 清掃車種<br>契約方式<br>設置位置<br>管理番号<br>廃止理由 |                                                           |        |      |      |      | 清掃号車<br>契約開始日<br>設置日<br>使用開始日<br>廃止日 |             |       |       |
| コメント                                 |                                                           |        |      |      |      |                                      | L           | <br>0 |       |
|                                      |                                                           |        |      |      |      |                                      |             |       |       |
|                                      |                                                           |        |      |      |      |                                      |             | 戻る    | マスタ修正 |

# STEP3:検索バーの活用

問合せ画面を表示中であれば検索画面に戻らずに検索バーから他の設置先を検索できます。

|               |              |           |      | 浄化槽間合せ   | ٩đ       |             | 5       |                 |
|---------------|--------------|-----------|------|----------|----------|-------------|---------|-----------------|
| 浄化槽コード        | 11234        | 設置先名HHC太郎 |      |          |          |             | ] J     | 検索ハー            |
| 基本情報          | 管理者情報 浄化     | 槽情報 清掃点検  | 請求情報 | 点検結果 清掃網 | 喆果       | 顧客BOX 点検BOX | -       |                 |
| 浄化槽コード        | 11234        |           |      |          |          |             |         |                 |
| 設置先名          | HHC太郎        |           |      |          |          |             | _ i _   |                 |
| フリガナ          | エイチエイチシータロウ  |           |      |          |          |             |         |                 |
| Ŧ             | 350-0056     |           |      |          |          |             |         |                 |
| 住所            | 川越市松江町1-16   | -4        |      |          |          |             | -       |                 |
| 建築物用途         | 住宅           |           |      |          |          |             |         |                 |
| 地区            | 川越市          |           |      | 市町村      | ţ        | 松江町         |         |                 |
| 地図番号          |              |           |      |          |          |             |         | <b>检击结用主于如八</b> |
| 電話番号 1<br>FAX | 03-6240-9005 |           |      | 電話       | 号 2      |             | 17      | 快杀和未衣小和力        |
| 管理会社          | 株式会社HHC水質    | 管理        |      | 清掃会      | 社        |             |         |                 |
| 管理士           | HHC太郎        |           |      | 清掃打      | 当者       | 川越 次郎       |         |                 |
| 技術管理者         |              |           |      |          |          |             |         |                 |
| 清掃車種          |              |           |      | 清掃号      | 庫        |             |         |                 |
| 契約方式          |              |           |      | 契約開      | 聯日       |             |         |                 |
| 設置位置          |              |           |      | 設置日      | 3        |             |         |                 |
| 管理番号          |              |           |      | 使用開      | 服始日<br>- |             | - i i i |                 |
| 廃止埋由          |              |           |      | 廃止日      | 3        |             |         |                 |
| コメント          |              |           |      |          |          |             | 1       |                 |
|               |              |           |      |          |          |             | - i     |                 |
|               |              |           |      |          |          |             |         |                 |
|               |              |           |      |          |          |             | - 1 C   |                 |
|               |              |           |      |          |          |             |         |                 |
|               |              |           |      |          |          |             |         | 戻るホタンを押さな       |
|               |              |           |      |          |          |             |         |                 |
|               |              |           |      |          |          | 1 A         |         | いで検索する          |
|               |              |           |      |          |          | 一 戻る 「マスタ修正 | F       |                 |
|               |              |           |      |          |          |             |         |                 |
|               |              |           |      |          |          |             |         |                 |

浄化槽コードもしくは設置先名の一部を検索バーに入力し Enter キーを押します。

|                                   |                                                                                  |      |      | 浄化槽間 |  |  |  |  |  |
|-----------------------------------|----------------------------------------------------------------------------------|------|------|------|--|--|--|--|--|
| 浄化槽コード                            | g置先名 <mark>大</mark>                                                              |      |      |      |  |  |  |  |  |
| 基本情報                              | 管理者情報 浄化槽情報                                                                      | 清掃点検 | 請求情報 | 点検結果 |  |  |  |  |  |
| 浄化槽コード<br>設置先名<br>フリガナ<br>〒<br>住所 | 3354           桜井 駿           サクライタケシ           355-0334           埼玉県飯能市南町11-30 |      |      |      |  |  |  |  |  |

| 浄化槽コード | 净化槽設置先名  |        |
|--------|----------|--------|
| 3342   | 大澤 孝之    | 042-97 |
| 3344   | 大木 基季    | 042-97 |
| 3353   | 第2大楽地ハイツ | 042-97 |
| 3367   | 大木 義助    | 042-97 |
| 3388   | 大森敏三     | 042-97 |

|        | 海化                         | 御りへせずる  |             |    |       |
|--------|----------------------------|---------|-------------|----|-------|
| 浄化槽コード | 3344 設置先名大木 基季             | 890000  |             |    |       |
|        |                            |         |             |    |       |
| 基本情報   | 管理者情報 浄化槽情報 清掃点検 請求情報 点検結果 | 清掃結果    | 顧客BOX 点検BOX |    |       |
| 浄化槽コード | 3344                       |         |             |    |       |
| 設置先名   | 大木 基季                      |         |             |    |       |
| フリガナ   | 774+21+4                   |         |             |    |       |
| Ŧ      | 355-0324                   |         |             |    |       |
| 住所     | 埼玉県飯能市南町11-30              |         |             |    |       |
|        |                            |         |             |    |       |
| 建築物用途  | 但宅<br>2014年                |         | =m_         |    |       |
| 地区     | 敗龍市                        | 市町村     | 南町          |    |       |
| 地区番号 - | 040.070.0700               | 雪谷安里。   |             |    |       |
| FAX    | 042-973-3738               | 1480日ウム |             |    |       |
| 管理会社   | 株式会社HHC水質管理                | 清掃会社    | 株式会社HHC水質管理 |    |       |
| 管理士    | 川越 次郎                      | 清掃担当者   | HHC太郎       |    |       |
| 技術管理者  |                            | 7       |             |    |       |
| 清掃車種   |                            | 清掃号車    |             |    |       |
| 契約方式   |                            | 契約開始日   |             |    |       |
| 設置位置   |                            | 設置日     |             |    |       |
| 管理番号   |                            | 使用開始日   |             |    |       |
| 廃止理由   |                            | 廃止日     |             |    |       |
| コメント   |                            |         |             | 0  |       |
|        |                            |         |             |    |       |
|        |                            |         |             |    |       |
|        |                            |         |             |    |       |
|        |                            |         |             |    |       |
|        |                            |         |             |    |       |
|        |                            |         |             |    |       |
|        |                            |         |             |    |       |
|        |                            |         |             |    |       |
|        |                            |         |             | 戻る | マスタ修正 |

# STEP4:浄化槽問合せ、請求問合せの相互表示

浄化槽問合せの請求情報は請求先問合せと連動し相互に画面を行き来できます。 商品分類ごとに請求先が違う場合は、その該当する商品分類欄をクリックしてください。 設置先に戻る場合は、必ず設置先情報画面から該当する設置先を選んでクリックしてください。

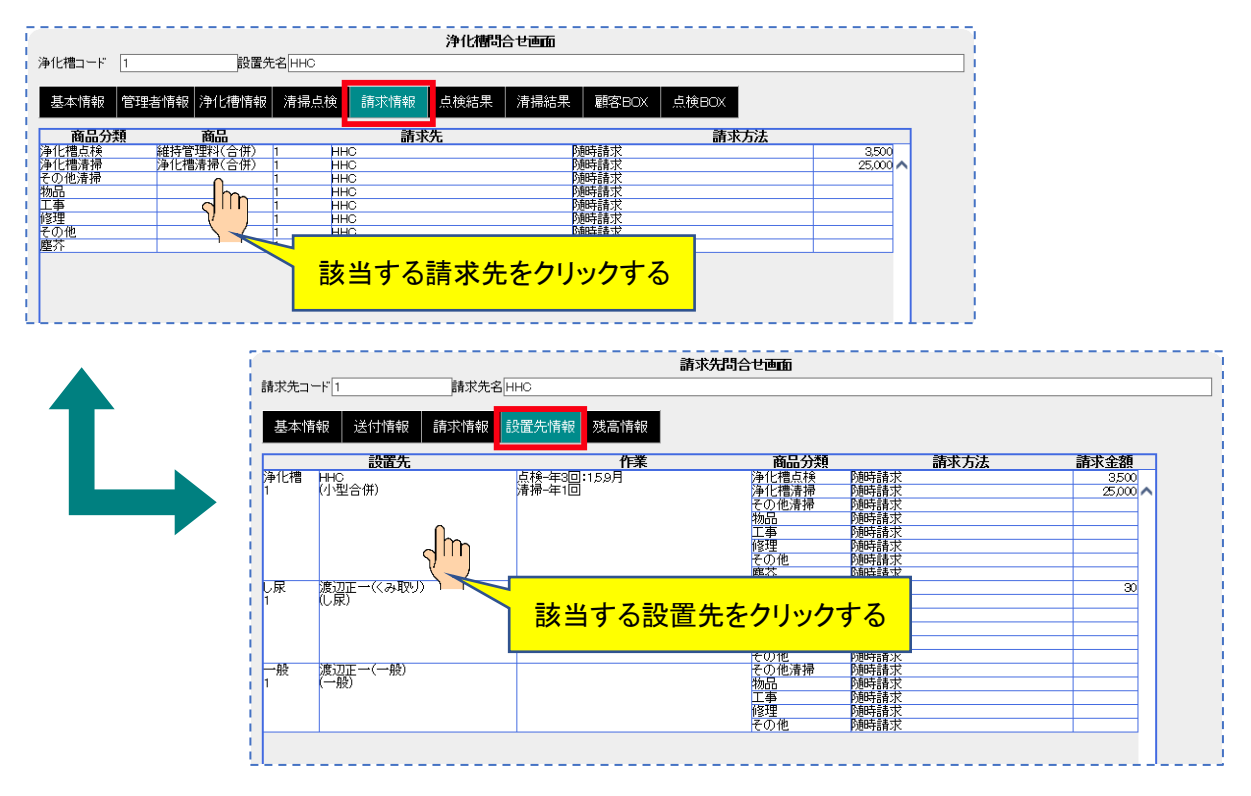

# STEP5:点検結果と清掃結果

点検結果・清掃結果では過去の点検結果・清掃結果を確認することができます。

#### ●点検情報

点検実施日をクリックし過去の実施日を表示させ該当日を選択すると該当する日付の点検結果が表示 されます。

| 点検情                             | 報検索画面                                                                            | ī         |         |      |       |                   |     |   |
|---------------------------------|----------------------------------------------------------------------------------|-----------|---------|------|-------|-------------------|-----|---|
| 浄化槽コード                          | 1 設置                                                                             | 電先名 HHC   | 浄化槽問    | 合せ画面 |       |                   |     |   |
| 基本情報                            | 管理者情報 浄化槽情報                                                                      | 報 清掃点検 請求 | 情報 点検結果 | 清掃結果 | 顧客BOX | 5.検BOX            |     |   |
| 点検実施日<br>点検番号<br>実施担当者<br>連絡事項1 | 2019/08/01<br>2019/05/14<br>2019/05/02<br>2019/08/15<br>2017/05/19<br>2017/06/19 |           |         | 表    | 示したし  | <mark>、日を選</mark> | 択する |   |
| 連絡事項2<br>連絡事項3                  | 2017/08/22<br>2015/08/27<br>2014/09/08<br>2014/05/08<br>2014/01/08               |           |         |      |       |                   | 0   |   |
| 点検結果                            | ļ.                                                                               | 検項目       |         |      |       | 点検結果              |     | - |
|                                 |                                                                                  |           |         |      |       |                   |     | ^ |

点検結果表示画面

| 化槽コード      | 1 設置先名HHC                                |                      |
|------------|------------------------------------------|----------------------|
| 其太情報       | 管理考情報 净化槽情報 清掃古榆 請求情報 古榆                 | 結果 清掃結果 翻客BOX 古倫BOX  |
| GEPT-TH TA |                                          | NOR WINDOW REPORT    |
| 点検実施日      | 2020/01/21 💙 20 : 48 晴                   |                      |
| 点検番号       | 337                                      |                      |
| 尾施担当者      | HHC太郎                                    |                      |
| 重絡事項1      | 保守点検の結果、特に異常もなく良好です。                     | Ô                    |
| 直絡事項2      | 浄化槽の定期清掃時期となりました。後日担当者からご連絡              | 差し上げます。              |
|            |                                          | ×                    |
| 重紹事項3      |                                          | $\sim$               |
| 点検結果       |                                          |                      |
|            | 「一一」「「「「」」「「」」「「」」「「」」「「」」「」」「「」」「」」「」」「 | 点検結果                 |
|            | マンホール等の転貨がル<br>スラブの変形・破損等                | ^                    |
|            | 駆体の変形・破損                                 |                      |
| 眍体・スラブ・マ   | マンホール 駆体の浮上、沈下の状況                        |                      |
|            | 漏水の状況<br>駆体の水平の知い                        |                      |
|            | マンホールからの雨水・土砂の混入                         |                      |
|            | 管渠の誤接続                                   | )定人と雨通町で管<br>調整しました。 |
|            | 管渠の破損                                    | 正常です。                |
| 管渠         | 管渠からの雨水・地下水・土砂の流入<br>流入管渠の気配不良           |                      |
|            | 放流管渠の勾配不良                                |                      |
|            | が定ちたく、彼の分支は辺                             | 流入管渠                 |
|            | ■ おおしのけるスプ1ム寺の11宿仏沈<br>→ 2 満たま中の発生が回     | 調整しました。              |
|            | 一次 臭気の発生状況                               |                      |
|            | 一次 槽内水のオーバーフロー                           |                      |
|            | 一次 短絡水流の形式                               |                      |
|            | 一次 内部設備の変形・破損                            |                      |
| 各単位装置      | 一次 隔壁の漏水<br>二次 衛生事中の発生 状況                |                      |
|            | 二次真気の発生状況                                | ×                    |
|            |                                          |                      |

#### ●<u>清掃情報</u>

清掃実施日をクリックし過去の実施日を表示させ該当日を選択すると該当する日付の点検結果が表示されます。

清掃情報検索画面

| 1                             | 净化槽問合せ画面                                                         | 5 |
|-------------------------------|------------------------------------------------------------------|---|
| 浄化槽コード                        | 1 設置先名 HHC                                                       | į |
| 基本情報                          | 管理者情報<br>浄化槽情報<br>清掃点検<br>請求情報<br>点検結果<br>清掃結果<br>顧客BOX<br>点検BOX | į |
| 清掃実施日<br>清掃番号<br>清掃会社<br>特記事項 | 2019/10/20 :                                                     |   |
| 連絡事項                          | \$                                                               | ł |
| 清掃結果                          | 芸麗名 計画 実施 清掃汚泥量 張水量 使用車両 清掃汚泥量 腹出汚泥量     な                       |   |

清掃結果表示画面

| 浄化槽コー                      | ド 3357 設置                                                                                                    | 置先名 該話室お        | かもと                  | 浄化槽間                 | 合せ画面          |                                                  |          |            |
|----------------------------|----------------------------------------------------------------------------------------------------|-----------------|----------------------|----------------------|---------------|--------------------------------------------------|----------|------------|
| 村本基                        | 履 管理者情報 浄化槽情                                                                                                    | 報 清掃点検          | 請求情報                 | 点検結果                 | 清掃結果          | 顧客BOX 点検BO.                                      | x        |            |
| -<br>清掃実施日<br>清掃番号<br>清掃会社 | 2020/01/25<br>73<br>株式会社HHC水質管理                                                                                                    | ✔ 13 : 33       | <br><br>実施担当者        | HHC太郎                |               | 処分先                                              | 衛生環境センター |            |
| 特記事項                       |                                                                                                    |                 |                      |                      |               |                                                  | 0        | 2          |
| 連絡事項                       |                                                                                                    |                 |                      |                      |               |                                                  | \$       | 2          |
| 清掃結果設備                     | <b>装置名</b>                                                                                                    | 計画 実施           | 清掃汚泥量                | 張水量<br>100%          | 1             | 使用車両                                             | 清掃汚泥量 搬出 | <b>汚泥量</b> |
| 基準設備                       | 一次処理装置第1槽以降<br>二次処理装置<br>沈殿槽-処理水槽<br>消毒槽                                                                                                    |                 | 0.7%<br>0.3%<br>0.1% | 100%<br>100%<br>100% | バキューム車        | 2号車<br>3号車<br>4号車<br>5号車                         |          | ^          |
| 付帯設備                       | 流入管渠・放流管渠(配管)<br>油脂分離槽<br>スクリーン・ユニット<br>中継・流入ポンプ槽<br>流量調整槽                                                                                                    | 0               |                      |                      | 汚泥吸引車<br>トラック | ダンパー3号車<br>トラック1号車<br>トラック2号車<br>トラック5号車<br>張水種) | 51       | <b></b> ~  |
|                            | ろル康維。駐留僧<br>放流ポンプ槽                                                                                                    |                 |                      |                      | 71公直715       |                                                  |          | ^          |
|                            |                                                                                                    |                 |                      |                      |               |                                                  |          |            |
|                            |                                                                                                    |                 |                      | ~                    |               |                                                  |          | ~          |
| プロワの異                      | <u>点検項目</u><br>堂                                                                                                    | 9 <b>8</b> 81 . |                      |                      | 点横結,          | ĸ                                                |          |            |
| 漏水の有無                      | E CONTRACTOR OF CONTRACTOR OF | 無U              |                      |                      |               |                                                  |          | ~          |
| 仕切板の異                      |                                                                                                    | 無し              |                      |                      |               |                                                  |          |            |
| マンホール                      | 枠及び蓋の洗浄<br>⊨™                                                                                                    | 実施              |                      |                      |               |                                                  |          |            |
| 引き抜き後                      | のお客様、目視確認                                                                                                    | 実施              |                      |                      |               |                                                  |          |            |
| ノロノ電源                      | 00000000000000000000000000000000000000                                                                                                    | 本船              |                      |                      |               |                                                  |          |            |
|                            |                                                                                                    |                 |                      |                      |               |                                                  |          |            |
|                            |                                                                                                    |                 |                      |                      |               |                                                  | 戻る       | マスタ修正      |

## STEP6:顧客 BOX の登録と表示

顧客 BOX は作業現場と連動したいろんな情報を取り込むことができるマルチ機能です。 顧客 BOX は事務側から入力閲覧が可能ですが、点検 BOX は閲覧のみ可能です。

|        | メモ・ノート | 写真機能                    | 動画機能         | 文章 (PDF) | 時系列表示 | ECOPRO 連動 |
|--------|--------|-------------------------|--------------|----------|-------|-----------|
| 顧客 BOX | 0      | 0                       | 0            | 0        | _     | ○ 閲覧のみ    |
| 点検 BOX | 0      | ◎ <sup>コメント</sup><br>付き | ◎ コメント<br>付き | _        | 0     | ○ 閲覧のみ    |

#### ●ノートの登録方法

タグがノートにセレクトされているのを確認し、下の入力エリアの文章を入力します。 入力が終了したら右のスライドばーを下に移動して書き込みボタンをクリックし登録します。

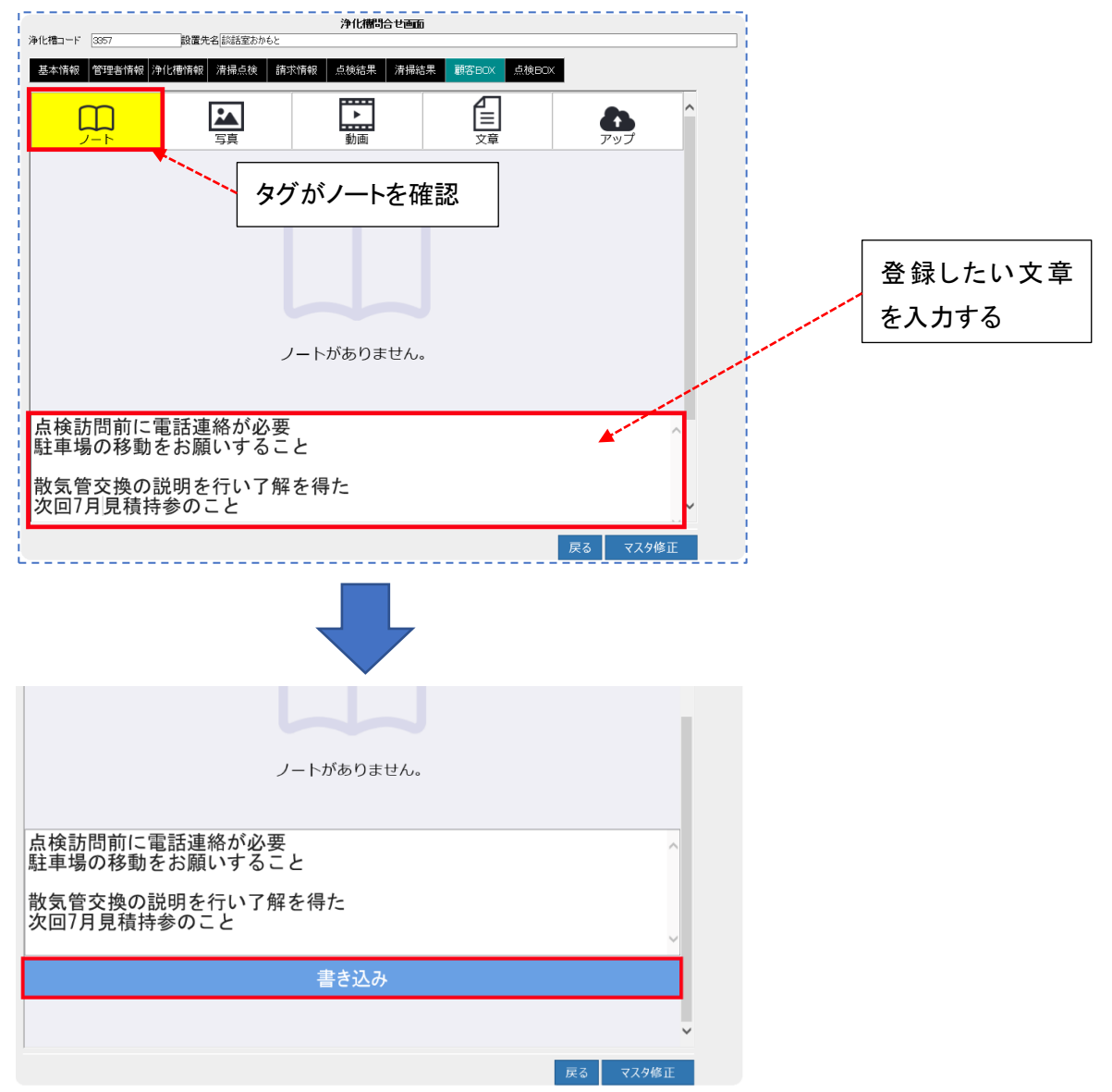

#### ●ノート登録結果の表示

登録時の日時がセットされます。ノートの内容は時系列で表示されます。

| ● 化槽コード                | 3357                         |                         | 浄化槽問合せ配         |                 |         |   |
|------------------------|------------------------------|-------------------------|-----------------|-----------------|---------|---|
| 基本情報                   | 管理者情報 浄                      | 化槽情報 清掃点検 請             | 求情報   点検結果   清排 | 森結果 顧客BOX 点検BOX |         |   |
| (                      |                              | 写真                      | 動画              |                 |         | ^ |
| 2020/0<br>点検訪問<br>駐車場の | 1/25 15:2<br>引前に電話<br>D移動をお願 | 7:43<br>連絡が必要<br>負いすること |                 | 登録した日時          | がセットされる | ] |
| 散気管3<br>次回7月           | を換の説明を<br>見積持参の              | を行い了解を得た<br>こと          |                 |                 |         |   |
|                        |                              |                         |                 |                 |         |   |

#### ●写真の登録方法

タグが写真にセレクトされているのを確認し、アップボタンをクリックします。

|              |              | 浄化槽問合せ         | き画面             |                 |
|--------------|--------------|----------------|-----------------|-----------------|
| 浄化槽コード 3357  | 設置先名談話室おかもと  |                |                 |                 |
| 基本情報 管理者情報 洋 | 化槽情報 清掃点検 請求 | 求情報 │ 点検結果 │ 清 | 青掃結果 顧客BOX 点検BO | X               |
|              | 写真           | 動画             | 文章              | <b>み</b><br>アップ |
|              |              |                |                 |                 |
| タグが写真        | 「を確認         |                | アップ             | ボタンを押す          |
|              |              |                |                 |                 |
|              |              |                |                 |                 |

アップロード画面が表示されたら「参照」という文字をクリックします。

| 浄化槽問合せ画面     |             |            |             |       |          |  |  |  |  |
|--------------|-------------|------------|-------------|-------|----------|--|--|--|--|
| 浄化槽コード 3357  | 設置先名談話室おかもと |            |             |       |          |  |  |  |  |
| 基本情報 管理者情報 浄 | 化槽情報 清掃点検   | 清求情報  点検結果 | 清掃結果  顧客BOX | 点検BOX |          |  |  |  |  |
|              |             |            |             |       |          |  |  |  |  |
| m            | 2.          | ▶          | r≞l         |       |          |  |  |  |  |
|              | 写真          |            | 文章          |       | <b>_</b> |  |  |  |  |
|              |             |            |             |       |          |  |  |  |  |
|              |             | 参照をクリッ     | ックする        | d     |          |  |  |  |  |
|              |             |            |             |       | 参照       |  |  |  |  |
|              |             |            |             |       |          |  |  |  |  |
|              |             | アップロー      | <u>۲</u>    |       |          |  |  |  |  |
|              |             |            |             |       |          |  |  |  |  |

登録する写真を探してクリックします。ファイル名がセットされたら開くボタンをクリックし写真をセットします。

|                                                                         |                          | □ ? <u></u> <u></u> <u></u> <u></u> <u></u> <u></u> <u></u> <u></u> <u></u> <u></u> <u></u> <u></u> <u></u> <u></u> <u></u> <u></u> <u></u> <u></u> <u></u> | リコーションズ ① エコノハ 国 おすすめサイ | (ト▼ 回 お役立ち会員つ): |
|-------------------------------------------------------------------------|--------------------------|----------------------------------------------------------------------------------------------------|-------------------------|-----------------|
| 作マニュ<br>推図<br>印刷20.<br>- 株式:<br>HHC<br>E - ECC<br>アイルん() : IMG_4001.jpg | IMG_4003.jpg           ۲ |                                                                                                    | 点検BDX<br>アップ            |                 |
|                                                                         | 開<(O)                    | キャンセル                                                                                                    | 参                       | 照               |
|                                                                         | アップロート                   | -                                                                                                    |                         |                 |
| 参照の左欄にファイル名                                                             | がセットされているの               | りを確認しア                                                                                                    | ップロードをク                 | リックします          |
|                                                                         | 浄化槽問合せ画面                 |                                                                                                    |                         |                 |
| 浄化槽コード     3357     設置先名       基本情報     管理者情報     浄化槽情報     清掃点         | 記かもと<br>検 請求情報 点検結果 清掃結果 | 顧客BOX 点検BOX                                                                                                    | l                       |                 |
|                                                                         | 動画                       | 文章                                                                                                    | <b>み</b><br>アップ         |                 |
| D:¥ダウンロード¥Photos (1)¥IMG_                                               | 4001.jpg                 |                                                                                                    | 参照                      |                 |
|                                                                         | アップロード                   |                                                                                                    |                         |                 |
|                                                                         |                          |                                                                                                    |                         |                 |

#### ●写真登録結果の表示

顧客 box の写真はコメントが入りません。あらかじめ写真に書き込みを行っておいてください。 登録できる写真のファイル形式は jpg、jpeg、png、gif 拡張子が対象となります。

|              |              | 浄化槽問合せ画面      |               |     |  |
|--------------|--------------|---------------|---------------|-----|--|
| 浄化槽コード 3357  | 設置先名該話室おかもと  |               |               |     |  |
| 基本情報 管理者情報 浄 | 化槽情報 清掃点検 請求 | ₹報 点検結果 清掃結5  | 限 顧客BOX 点検BO. | ×   |  |
|              | 「真           | ▶<br>動画       |               | アップ |  |
|              |              | <u>計車する場所</u> |               |     |  |

#### ●動画、文章の登録方法

動画と文章の登録方法は写真の場合と同じです。

- ・タグを確認する
- ・アップボタンを押す
- ・参照をクリックする
- ・アップデートするファイルを選ぶ
- ・アップロードボタンを押して登録する

登録できるファイルとしては、動画は mov、mp4、avi、wav、mp3、3gpp 拡張子が対象となります。 文章は pdf、doc 拡張子が対象となります。

#### ●文章登録結果の表示

登録が終わるとタイトルが表示されますのでクリックすると文章内容が表示されます。

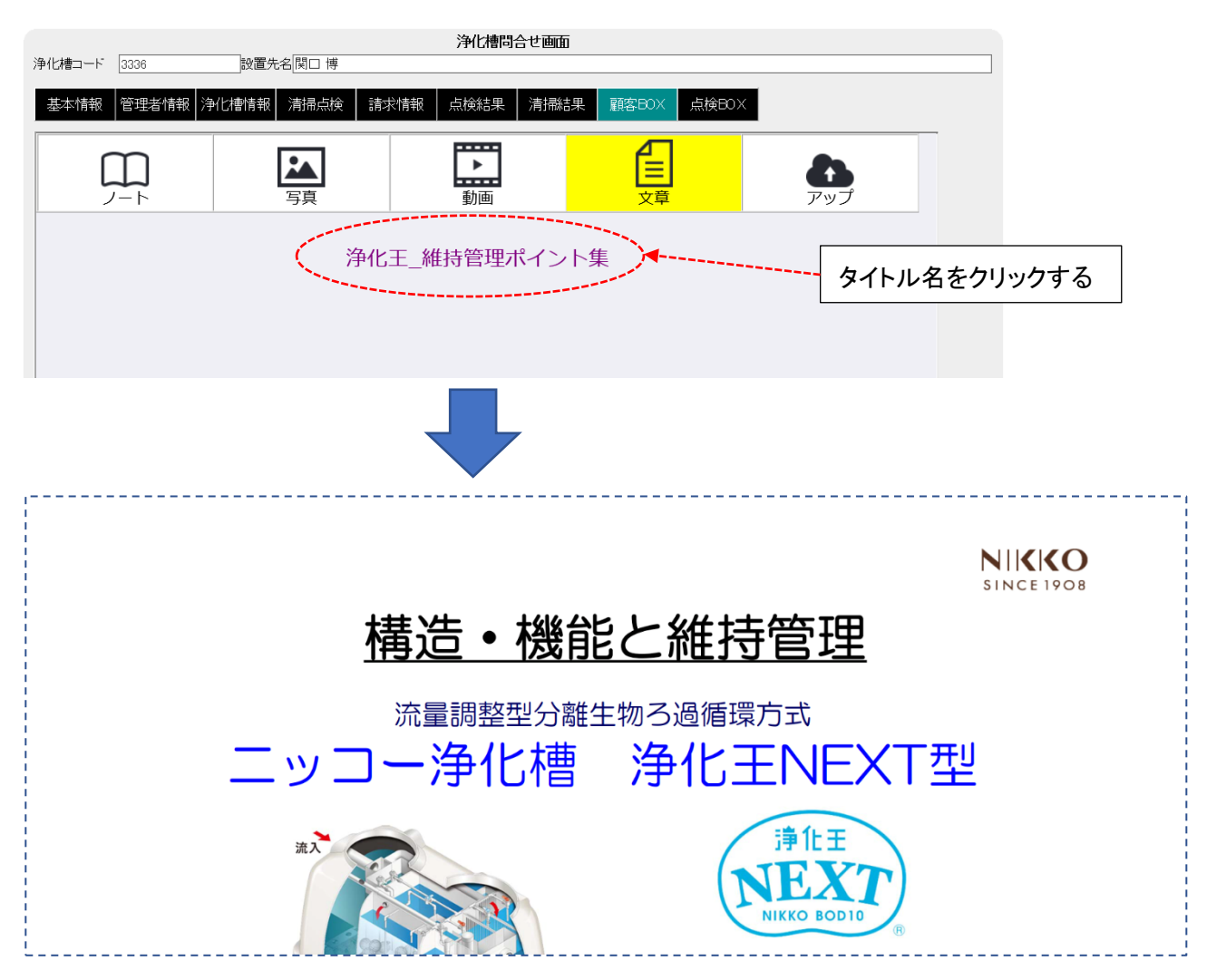

# STEP7: 点検 BOX の閲覧

点検 box は管理士が現場で収集した情報を登録する ECO マスタの機能です。点検時のメモ機能として 現場状況を記録していくツールです。事務側は閲覧だけとなります。

点検 BOX 画面メモ

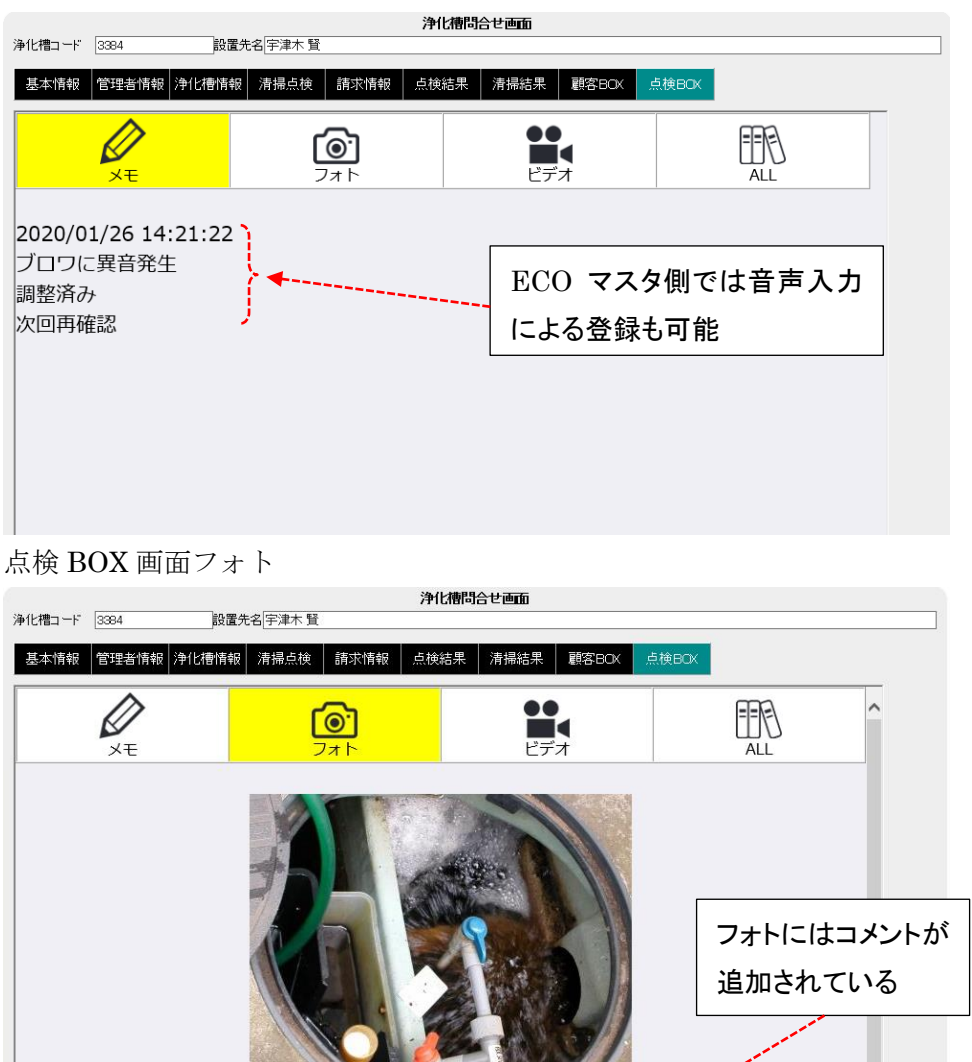

点検 BOX 画面ビデオ

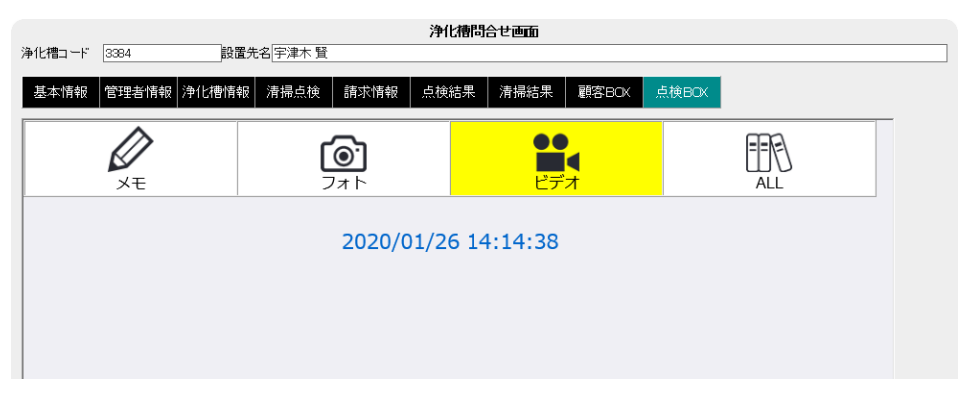

2019/05/23 08:20:48 曝気に偏りが見られる 散気管を清掃後パルブ調整を実施した。

#### 点検 BOX 画面 ALL

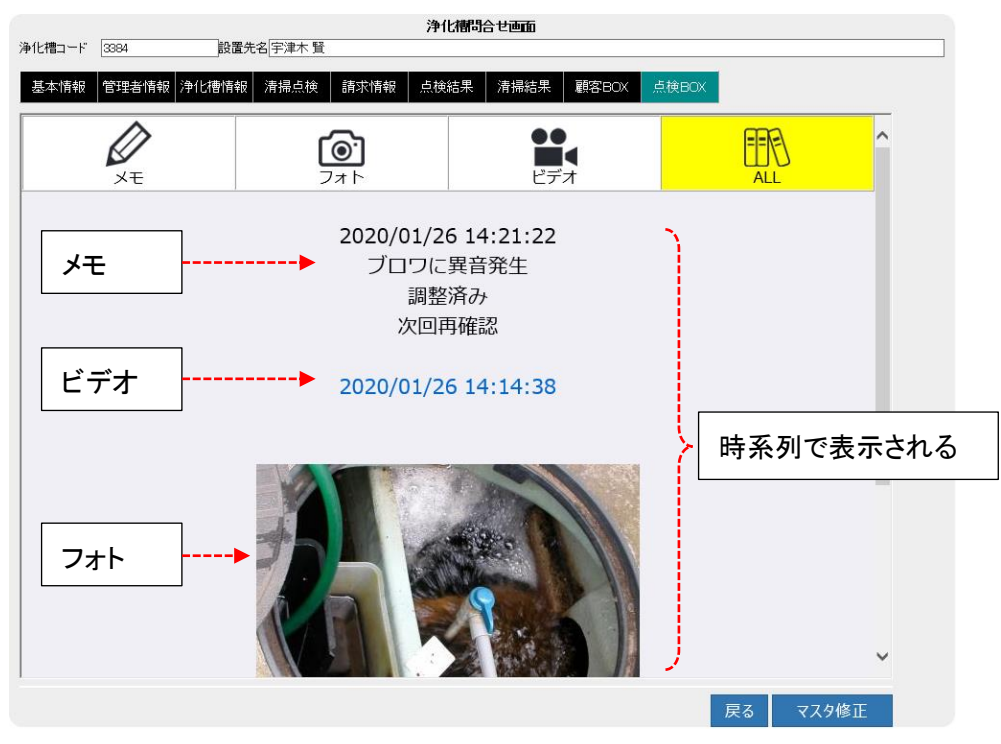

# 1.2. マスタ連動

問合せの画面からマスタ修正へ移行することができます。 画面右下のマスタ修正ボタンを押すと浄化槽マスタ登録画面に移動します。

|                                                                                                    | 11234                                                                                                    | 設置尤名 HHUAR                                        | 5                                                                            |                                                                                                    |                                                                                                    |                                                                       |                                                                                             |                                                                                             |                                                                             |                  |
|----------------------------------------------------------------------------------------------------|----------------------------------------------------------------------------------------------------|---------------------------------------------------|------------------------------------------------------------------------------|----------------------------------------------------------------------------------------------------|----------------------------------------------------------------------------------------------------|-----------------------------------------------------------------------|---------------------------------------------------------------------------------------------|---------------------------------------------------------------------------------------------|-----------------------------------------------------------------------------|------------------|
| 基本情報                                                                                                    | 管理者情報 浄                                                                                                    | 化槽情報 清掃点検                                         | 請求情                                                                          | 報 点検約                                                                                                    | 果 清掃結果                                                                                                    | 顧客BOX                                                                 | (検BOX                                                                                       |                                                                                             |                                                                             |                  |
| 化槽コード                                                                                                    | 11234                                                                                                    |                                                   |                                                                              |                                                                                                    |                                                                                                    |                                                                       |                                                                                             |                                                                                             |                                                                             |                  |
| 置先名<br>リガナ                                                                                                    | HHC太郎<br>エイチェイチシータロウ                                                                                                    |                                                   |                                                                              |                                                                                                    |                                                                                                    |                                                                       |                                                                                             |                                                                                             |                                                                             |                  |
| ēfi                                                                                                    | 350-0056<br>川越市松江町1                                                                                                    | 6-4                                               |                                                                              |                                                                                                    |                                                                                                    |                                                                       |                                                                                             |                                                                                             |                                                                             |                  |
| 771                                                                                                    |                                                                                                    | 10-4                                              |                                                                              |                                                                                                    |                                                                                                    |                                                                       |                                                                                             |                                                                                             |                                                                             |                  |
| 築物用途<br>区                                                                                                    | 住宅<br> 川越市                                                                                                    |                                                   |                                                                              |                                                                                                    | 市町村                                                                                                    | 松江町                                                                   |                                                                                             |                                                                                             |                                                                             |                  |
| 网络号                                                                                                    |                                                                                                    |                                                   |                                                                              |                                                                                                    |                                                                                                    |                                                                       |                                                                                             |                                                                                             |                                                                             |                  |
| 活番 亏 1<br>.X                                                                                                    | 03-6240-9005                                                                                                    |                                                   |                                                                              |                                                                                                    | 电話番方 2                                                                                                    |                                                                       |                                                                                             |                                                                                             |                                                                             |                  |
| 理会社<br>理十                                                                                                    | 株式会社HHC水<br>HHC太郎                                                                                                    | 近管理                                               |                                                                              |                                                                                                    | 清掃会社<br>清掃担当者                                                                                                    | 川誠 次郎                                                                 |                                                                                             |                                                                                             |                                                                             |                  |
| <br>朽管理者                                                                                                    |                                                                                                    |                                                   |                                                                              |                                                                                                    |                                                                                                    |                                                                       |                                                                                             |                                                                                             |                                                                             |                  |
| 帰車種<br>約方式                                                                                                    |                                                                                                    |                                                   |                                                                              |                                                                                                    |                                                                                                    |                                                                       |                                                                                             |                                                                                             |                                                                             |                  |
| 置位置<br>⊞⊷-므                                                                                                    |                                                                                                    |                                                   |                                                                              |                                                                                                    | 設置日                                                                                                    |                                                                       |                                                                                             |                                                                                             |                                                                             |                  |
| ±番タ<br>上理由                                                                                                    |                                                                                                    |                                                   |                                                                              |                                                                                                    | 廃止日                                                                                                    |                                                                       |                                                                                             |                                                                                             |                                                                             |                  |
| じょ                                                                                                    |                                                                                                    |                                                   |                                                                              |                                                                                                    |                                                                                                    |                                                                       |                                                                                             |                                                                                             | 0                                                                           |                  |
|                                                                                                    |                                                                                                    |                                                   |                                                                              |                                                                                                    |                                                                                                    |                                                                       |                                                                                             |                                                                                             |                                                                             |                  |
|                                                                                                    |                                                                                                    |                                                   |                                                                              |                                                                                                    |                                                                                                    |                                                                       |                                                                                             |                                                                                             |                                                                             |                  |
|                                                                                                    |                                                                                                    |                                                   |                                                                              |                                                                                                    |                                                                                                    |                                                                       |                                                                                             |                                                                                             |                                                                             |                  |
|                                                                                                    |                                                                                                    |                                                   |                                                                              |                                                                                                    |                                                                                                    |                                                                       |                                                                                             |                                                                                             |                                                                             |                  |
|                                                                                                    |                                                                                                    |                                                   |                                                                              |                                                                                                    |                                                                                                    |                                                                       |                                                                                             |                                                                                             |                                                                             |                  |
|                                                                                                    |                                                                                                    |                                                   |                                                                              |                                                                                                    |                                                                                                    |                                                                       |                                                                                             | 戻                                                                                           | इ. २८१                                                                      | 修正               |
| スタ(                                                                                                    | の項目修                                                                                                    | 正が終わ                                              | ったら                                                                          | っ変更                                                                                                    | キーを押                                                                                                    | します。                                                                  |                                                                                             |                                                                                             |                                                                             |                  |
| スタ(<br><sup>相コード[112]</sup><br>本情報 管<br>先名 H<br>行・ 王                                                                                                    | の項目修<br>建設情報<br>相び構成<br>相び構成<br>相び<br>相び<br>相応<br>相び<br>相応<br>相<br>にない<br>思<br>                                                                                                    | 正が終わ<br><sup>戦 清陽点検</sup> <sup>請求常</sup>          | ったら<br>ブラルしれ<br>88                                                           | 変更                                                                                                    | キーを押                                                                                                    | します。                                                                  |                                                                                             |                                                                                             |                                                                             |                  |
| スタ(<br>橋田 - ド(112)<br>株名<br>「                                                                                                    | の項目修                                                                                                    | 正が終わ<br><sup>報 清福点棟</sup> <sup>請求情</sup>          | ったら<br>※MC#                                                                  | o変更<br>1729翻                                                                                                    | キーを押                                                                                                    | します。                                                                  |                                                                                             |                                                                                             |                                                                             |                  |
| スタ(<br>増コード 1122<br>本情報<br>を洗名<br>・<br>単<br>一<br>・<br>「<br>1122<br>・<br>、<br>、<br>、<br>、<br>、<br>、<br>、<br>、<br>、<br>、<br>、<br>、<br>、                                                                                                    | の項目修<br>理書編編<br>(年1(行)-月17)<br>(月1(行)-月17)<br>(周市松江町)-16-4<br>注<br>(注<br>(二)                                                                                                    | 正が終わ<br><sup>報 清腸点検</sup> 請求情                     | ったら<br>※MGA                                                                  | o変更<br>〒729鄧麗                                                                                                    | キーを押                                                                                                    | します。                                                                  |                                                                                             |                                                                                             |                                                                             |                  |
| スタ(                                                                                                    | の項目修<br>理論條線<br>対<br>2005<br>2005                                                                                                    | 正が終わ<br><sup>般 清掃点検</sup> 請求情                     | ったら<br>※16#                                                                  | →変更<br>〒29 翻編                                                                                                    | キーを押<br>(松江町)                                                                                                    | します。                                                                  |                                                                                             |                                                                                             |                                                                             |                  |
| スタ(<br>112<br>本情報<br>編号号 1<br>(12)<br>(112)<br>(112)                                                                                                    | の項目修                                                                                                    |                                                   | ったら<br>デート<br>#10<br>#10<br>#10<br>#10                                       | →変更<br>市町村・<br>電話番号 2                                                                                                    | キーを押<br>を<br>他<br>(N2-972-9738)                                                                                                    | します。                                                                  |                                                                                             |                                                                                             |                                                                             |                  |
| スタ(<br>書本情報<br>時報<br>1122<br>1122<br>1 | の項目修<br>理書情報<br>(女形<br>(死化)-107<br>20-055<br>(道市松江町)-16-4<br>注意<br>(道市松江町)-16-4<br>注意<br>(道市<br>                                                                                                    |                                                   | ったら<br>※ME#<br>**                                                            | ○変更<br>市町村。<br>電話番号2<br>満得担当者                                                                                                    | キーを押<br>を<br>極                                                                                                    | します。                                                                  |                                                                                             |                                                                                             |                                                                             |                  |
|                                                                                                    | の項目修<br>4<br>生業情報<br>(知得)の<br>(知得)の<br>(知得)の<br>(加得)の<br>(加得)の<br>(加得)の<br>(加得)の<br>(加得)の<br>(加得)の<br>(加得)の<br>(加得)の<br>(加得)の<br>(加得)の<br>(加得)の<br>(加得)の<br>(加得)の<br>(加)の<br>(加)の<br>(1)の<br>(1)<br>(1)の<br>(1)の<br>(1)<br>(1)<br>(1)<br>(1)<br>(1)<br>(1)<br>(1)<br>(1) |                                                   | ったら<br>※MCA<br>で<br>い<br>、<br>、<br>、<br>、<br>、<br>、<br>、<br>、<br>、<br>、<br>、 | の変更<br>市町村・<br>電話番号2<br>滞得担車<br>清得号車                                                                                                    | キーを押<br>を<br>他<br>(42-073-3738)<br>(14-0前生社<br>川超 次郎                                                                                                    | します。                                                                  |                                                                                             |                                                                                             |                                                                             |                  |
| スタイ<br>111-111111111111111111111111111111111                                                                                                    | の項目修<br>4<br>日本部議会 解化結構<br>40次期<br>14(大部)<br>14(大部)<br>14(大)<br>14(大)<br>14(大)<br>14(大)<br>14(大)<br>14(大)<br>14(大)<br>14(大)<br>14(大)<br>14(大)<br>14(大)<br>14(大)<br>14(大)<br>14(大)<br>14(大)<br>14(大)<br>14(大)<br>14(大)<br>14(-))<br>14(-))<br>14                                                                                                    |                                                   |                                                                              | の変更<br>市町村・電話番号2<br>滞得明報<br>図影開始日<br>意話番号報<br>別影園的                                                                                                    | キーを押<br>を<br>102-973-9780<br>14-C衛生社<br>川道 次郎                                                                                                    |                                                                       |                                                                                             |                                                                                             |                                                                             |                  |
|                                                                                                    | の項目修                                                                                                    |                                                   |                                                                              |                                                                                                    | キーを押<br>を<br>他<br>に<br>単<br>に<br>二<br>二<br>二<br>二<br>二<br>二<br>二<br>二<br>二<br>二<br>二<br>二<br>二                                                                                                    |                                                                       |                                                                                             |                                                                                             |                                                                             |                  |
|                                                                                                    | の項目修<br>理書館線 単低線路<br>(対化学の)<br>(対イジークロン)<br>200050 ▼▲<br>(送析<br>ラーロシローのの5<br>マーン<br>(送析<br>ラーロシローのの5<br>(単)<br>(注)<br>(注)<br>(注)<br>(注)<br>(注)<br>(注)<br>(注)<br>(注                                                                                                    |                                                   |                                                                              | ○変更<br>市町村*<br>電話番号2<br>滞得到当者<br>湯得得時約日<br>設置日<br>使用時約日                                                                                                    | キーを押<br>を<br>私工町<br>140世年1<br>1月20日<br>140世年1<br>1月20日<br>140世年1<br>1月20日<br>140世年1<br>1月20日<br>140世年1<br>1月20日<br>140世年1<br>1月20日<br>140世年1<br>1月20日<br>140世年1<br>140世年1<br>140<br>140<br>140<br>140<br>140<br>140<br>140<br>140<br>140<br>140 |                                                                       | ~]<br>                                                                                      |                                                                                             |                                                                             |                  |
|                                                                                                    | の項目修<br>理書條線<br>// (北伊-川)<br>20-026<br>20-0240-9005<br>法会社1+10×2賞管理<br>選 英僚<br>20495789                                                                                                    |                                                   |                                                                              | 中文文 9 登録画<br>市町村 * 2 2<br>清清湯得町<br>設置の時日<br>度正日                                                                                                    | キーを押<br>を<br>他<br>(松江町)<br>(M2-072-0738)<br>(H+C)開生社<br>川川葱 次郎)                                                                                                    |                                                                       | ×<br>×                                                                                      |                                                                                             |                                                                             |                  |
|                                                                                                    | の項目修<br>43<br>生産情報 (知識)<br>(知識)<br>(知道)<br>(加)<br>(加)<br>(加)<br>(加)<br>(加)<br>(加)<br>(加)<br>(加                                                                                                    | <ul> <li>正が終わ</li> <li>第 清陽点検 請求情     </li> </ul> |                                                                              | かでスタ登録     ホー町村・     て     ネー     市町村・     電話番会社     ネー     ネー     オー     オー                                                                                                    | キーを押<br>を一で<br>(松工町)<br>(A2-073-3788)<br>(H+C(確主社<br>)川超 次即                                                                                                    |                                                                       | ·<br>·<br>·<br>·<br>·<br>·<br>·<br>·<br>·<br>·<br>·<br>·<br>·<br>·<br>·<br>·<br>·<br>·<br>· | ><br>><br>><br>><br>><br>><br>><br>><br>><br>><br>><br>><br>><br>><br>><br>><br>><br>><br>> |                                                                             |                  |
| ス タ ( ) ( ) ( ) ( ) ( ) ( ) ( ) ( ) ( ) (                                                                                                    | の項目修<br>理書條線 単化構構<br>10次期<br>KP(化チーリワ)<br>20-0026 ▼▲<br>総計第2011年10-4<br>定<br>総計第<br>20-0020-9005<br>素会社は+10水質管理<br>課題 英僚<br>20240-9005                                                                                                    |                                                   |                                                                              | 文更<br>市町村*<br>電話番号2<br>滞得相望書<br>漫時間約日<br>設置用<br>使用開始日<br>設置日<br>使用比                                                                                                    | キーを押<br>私工町<br>(A2-472-4738<br>H+C確主社<br>川道 次郎<br>し<br>し<br>し<br>し<br>し<br>し<br>し<br>し                                                                                                    | します。<br>・<br>・<br>・<br>・<br>・<br>・<br>・<br>・<br>・<br>・<br>・<br>・<br>・ |                                                                                             | ▼□<br>▼□<br>▼□<br>♥□                                                                        | b ページからのメッ<br>浄化標番                                                          | セージ<br>テ: 11234  |
|                                                                                                    | の項目修<br>理書館線 単化構構<br>10次期<br>10次期<br>10次<br>10次<br>10次<br>10次<br>10次<br>10次<br>10次<br>10次                                                                                                    |                                                   |                                                                              | 文変更     市町村*     電話番号 2     港湾部     港湾の時に日     総     マロー     ボー町村*     電話番号 2     ボー町村*     電話番号 2     ボーボー     ボーボー     ボー     ボーボー     ボーボー     ボーボー     ボーボー     ボーボー     ボーボー     ボーボー     ボーボー     ボー     ボー     ボーボー     ボーボー     ボーボー     ボーボー     ボーボー     ボーボー     ボーボー     ボーボー     ボーボー     ボーボー     ボーボー     ボーボー     ボー     ボーボー     ボーボー     ボー     ボー | キーを押<br>私工町<br>042-073-3730<br>H+C確主社<br>川超 次郡<br>し<br>レーーーーーーーーーーーーーーーーーーーーーーーーーーーーーーーーーー                                                                                                    | します。<br>ジ メ<br>よろしいです                                                 |                                                                                             | ♥ III<br>♥ III<br>♥ III<br>♥ III<br>♥ III<br>♥ III<br>♥ III                                 | b ベージからのメッ<br>・<br>・<br>・<br>・<br>・<br>・<br>・<br>や<br>化標番 <sup>1</sup><br>番 | セージ<br># : 11234 |

マスタ登録が完了したら戻るキーを押してください。画面はまた浄化槽問合せ画面に戻ります。

|        | 净值                        | と槽問合せ画面 |              |
|--------|---------------------------|---------|--------------|
| 浄化槽コード | 11234 設置先名HHC太郎           |         |              |
|        |                           |         |              |
| 基本情報   | 管理者情報 浄化槽情報 清掃点検 請求情報 点検結 | 長 清掃結果  | 顧客BOX 点検BOX  |
| 浄化槽コード | 11234                     |         |              |
| 設置先名   | HHC太郎                     |         |              |
| フリガナ   | エイチェータロウ                  |         |              |
| Ŧ      | 350-0056                  |         |              |
| 住所     | 川越市松江町1-16-4              |         |              |
|        |                           |         |              |
| 建築物用途  | 住宅                        |         |              |
| 地区     | 川越市                       | 市町村     | 松江町          |
| 地図番号   |                           |         |              |
| 電話番号 1 | 03-6240-9005              | 電話番号 2  | 042-973-3738 |
| FAX    |                           |         |              |
| 管理会社   | 株式会社HHC水質管理               | 清掃会社    | HHC衛生社       |
| 管理士    | 堀内隆                       |         | 川越 次郎        |
| 技術管理者  |                           |         |              |
| 清掃車種   | Ter 1.4 - 1.44 100        | 清掃号車    |              |
| 契約方式   | 点秧+清掃                     | 契約開始日   |              |
| 設置位置   |                           | 設置日     |              |
| 官理番号   | #123456789                | 使用開始日   |              |
| 廃止理田   |                           | 廃止日     |              |
| コメント   |                           |         | Q            |
|        |                           |         |              |
|        |                           |         |              |
|        |                           |         |              |
|        |                           |         |              |
|        |                           |         |              |
|        |                           |         |              |
|        |                           |         |              |
|        |                           |         |              |
|        |                           |         | 戻る マスタ修正     |

# 2. 請求先問合せ

請求先の状況を確認します。

お客様への請求や、売上入金の状況などを確認できます。また関連する設置先の状況を確認したり、変変更箇所がある場合はマスタ修正画面に移動することができます。

## 2.1. 問合せ機能

問合せたい請求先の請求コードを検索すると、問合せ画面へ続きます。

# STEP1:ダイレクト検索

-請求先コードを入力して検索キーを押すと直接請求先問合せ画面が表示されます。

| 検索ワード<br>請求求先コート<br>請求求先名<br>フリガナ<br>電話番号<br>住所<br>地区<br>市町村<br>コメント | 請求先マス/相合世 検索画面       ●       ●       ●       ●       ●       ●       ●       ●       ●       ●       ●       ●       ●       ●       ●       ●       ●       ●       ●       ●       ●       ●       ●       ●       ●       ●       ●       ●       ●       ●       ●       ●       ●       ●       ●       ●       ●       ●       ●       ●       ●       ●       ●       ●       ●       ●       ●       ●       ●       ●       ●       ●       ●       ●       ●       ●       ●       ●       ●       ●       ●       ●       ●       ●       ●       ●       ● <th></th> <th></th> |    |       |
|----------------------------------------------------------------------|----------------------------------------------------------------------------------------------------|----|-------|
|                                                                      | 請求先問合也画面                                                                                                    |    |       |
| 請求先コード                                                               | 6 請求先名 渡辺 繁                                                                                                    |    |       |
| 基本情報<br>請求先コード                                                       | 送付情報     請求情報     設置先情報     残高情報       6     6                                                                                                    |    |       |
| 請求先名                                                                 | 渡辺 繁<br>「ワカ+ペンレゲル                                                                                                    |    |       |
| <b>〒</b>                                                             | 350-0056                                                                                                    |    |       |
| 住所                                                                   | 川越市松江町4                                                                                                    |    |       |
| 地区<br>電話番号 1                                                         | 川越市         市町村         中央           049-111-3333         電話番号 2                                                                                                    |    |       |
| FAX<br>コメント                                                          |                                                                                                    | 0  |       |
| 元請                                                                   | 廃止日                                                                                                    | •  |       |
|                                                                      |                                                                                                    |    |       |
|                                                                      |                                                                                                    | 戻る | マスタ修正 |

# STEP2: あいまい検索

浄化槽マスタ問合せ検索画面の検索項目にセットすると検索結果を絞り込んで表示できます。 一番上の欄の検索ワード欄は複数ワードをセットすることで効率のいい検索が可能です。 更に詳細に絞り込みたい場合は設置先名~コメントの部分に検索ワードをセットします。

#### ●検索ワードの使い方

検索したい言葉を空白を開けて入力してください。自動的に検索の絞り込みができます。 例 「飯能市 3738 関口」(市町村名 電話番号の一部 苗字)

|         |         |     |            |                       | ·i   |
|---------|---------|-----|------------|-----------------------|------|
| 検索ワード   | 大 飯能市   |     | 🏼 😂 請求先一覧曲 | 面 - Internet Explorer |      |
| 請求先コード・ | 廃止表示 🗌  |     | 「請求先コード    |                       | 1    |
| 請求先名    |         |     | 3342       | 大澤 孝之                 | 000  |
| フリガナ    |         |     | 3344       | 大木 基季                 | 000  |
| 電話番号    |         | i l | 3353       | 第2大楽地ハイツ              | 0001 |
| 住所      |         | P.  | 3367       | 大木 義助                 | 0001 |
| 地区      | <b></b> |     |            |                       | i i  |
| 市町村     |         |     | 1          |                       | !    |
| コメント    |         |     |            |                       |      |
|         |         | j   |            |                       |      |
|         | クリア 検索  |     |            |                       |      |

#### ●詳細検索の使い方

検索したい言葉を該当する欄にセットしてください。検索ワードは実際の項目の一部で結構です。 地区と市町村はプルダウンリストから選択してください

|        | 請求先マスタ問合 | させ 検索画面 |    |                                      |       |   |
|--------|----------|---------|----|--------------------------------------|-------|---|
| 検索ワード  |          |         | 1  |                                      |       |   |
| 請求先コード | 33 ×     | 廃止表示 🗌  |    | /> / / / / / / / / / / / / / / / / / | lorer |   |
| 請求先名   | 大木       |         |    |                                      | **    |   |
| フリガナ   |          |         |    |                                      | 請水尤為  |   |
| 電話番号   |          |         |    | 3367 大木 萎助                           |       | 0 |
| 住所     |          |         |    | 0007                                 |       |   |
| 地区     | 飯能市      | ~       | 1  |                                      |       |   |
| 市町村    |          | ×       | 1  | ·                                    |       |   |
| 1774   |          | 0       | 1  |                                      |       |   |
|        |          |         | i  |                                      |       |   |
|        |          | クリア 検索  |    |                                      |       |   |
|        |          |         | i. |                                      |       |   |
|        |          |         |    |                                      |       |   |

基本情報~設置先情報までは、基本的に設置先マスタ登録と同様の画面で内容が表示されます。

|        |              | 請                      | 求先問合せ画面  |          |
|--------|--------------|------------------------|----------|----------|
| 請求先コート | "3388 請求     | <b>İ</b> 先名 大森敏三       |          |          |
| 基本情報   | 送付情報 請求情     | 靜報 設置先情報 残高情報          |          |          |
| 請求先コート | - 3388       |                        |          |          |
| 請求先名   | 大森敏三         |                        |          |          |
| フリガナ   | オオモリケイゾウ     |                        |          |          |
| 〒      | 350-1225     |                        |          |          |
| 住所     | 日高市馬引沢322-1  |                        |          |          |
| 地区     | 日商市          |                        | 市町村 馬引沢  |          |
| 電話番号 1 | 042-973-3738 |                        | 電話番号 2   |          |
| FAX    |              |                        | <u>.</u> |          |
| コメント   | 清掃時の駐車は隣のガし  | ノージを借りること<br>F連絡しておくこと |          | 0        |
| 元請     |              |                        | 廃止日      |          |
|        |              |                        |          |          |
|        |              |                        |          | 戻る マスタ修正 |
|        |              |                        |          |          |

# STEP3:検索バーの活用

問合せ画面を表示中であれば検索画面に戻らずに検索バーから他の設置先を検索できます。

| #h - K 3988                           |                                | 請求先問合で画面   |            | ].                                      | 検索バー                                  |
|---------------------------------------|--------------------------------|------------|------------|-----------------------------------------|---------------------------------------|
|                                       |                                | -          |            |                                         |                                       |
| 本情報 送付情報                              | 請求情報 設置先情報 残高情報                | R.         |            | 1                                       |                                       |
| 先コード 3388                             |                                |            |            |                                         |                                       |
| 先名 大森敏三                               |                                |            |            |                                         |                                       |
| 350-1225                              |                                |            |            |                                         |                                       |
| 日高市馬引沢                                | 322-1                          |            |            |                                         |                                       |
| 口答志                                   |                                | ##### #2%p |            |                                         |                                       |
| 番号 1 042-973-3738                     |                                | 電話番号 2     |            |                                         |                                       |
|                                       |                                |            |            |                                         | * * * * * * * * * * * * * * * * * * * |
| <ul> <li>清掃時の駐車<br/>前もって作業</li> </ul> | は隣のガレージを借りること<br>日と時間を連絡しておくこと |            | $\bigcirc$ |                                         | 快茶柏未衣亦即为                              |
|                                       |                                | 廃止日        |            |                                         |                                       |
|                                       |                                |            |            |                                         |                                       |
|                                       |                                |            |            |                                         |                                       |
|                                       |                                |            |            |                                         |                                       |
|                                       |                                |            |            |                                         |                                       |
|                                       |                                |            |            |                                         |                                       |
|                                       |                                |            |            |                                         |                                       |
|                                       |                                |            |            | - L - L - L - L - L - L - L - L - L - L |                                       |
|                                       |                                |            |            |                                         |                                       |
|                                       |                                |            |            |                                         |                                       |
|                                       |                                |            |            |                                         |                                       |
|                                       |                                |            |            |                                         | 戻るボタンを押さ                              |
|                                       |                                |            |            |                                         |                                       |
|                                       |                                |            | 1          |                                         | いで検索できる                               |
|                                       |                                |            |            | WT .                                    |                                       |
|                                       |                                |            |            | 1465 I F                                |                                       |

請求先コードもしくは請求先名の一部を検索バーに入力し Enter キーを押します。

| ↓<br>「「」」<br>「」」        | 🏉 請求先一覧画面 - Internet                            | Explorer |
|-------------------------|-------------------------------------------------|----------|
| 青報 送付情報 請求情報 設置先情報 殘高情報 | │ 請求先コード │<br>3342                              | 請求先名     |
| ード3388                  | 3344         大木 基季           3353         第2大楽地 | リハイツ     |
| ケイバウ<br>マ本              | 3367 大木 義助                                      |          |
| 市馬引沢322-1               |                                                 |          |
|                         |                                                 |          |

|        |                                |                  | 請求先問合せ画面 |          |
|--------|--------------------------------|------------------|----------|----------|
| 請求先コート | 3388 請求先名                      | 大森敏三             |          |          |
| 基本情報   | 送付情報 請求情報                      | 設置先情報 残高情報       |          |          |
| 請求先コート | · 3388                         |                  |          |          |
| 請求先名   | 大森敏三                           |                  |          |          |
| プリガナ   | オオモリ ケイゾウ                      |                  |          |          |
| Ŧ      | 350-1225                       |                  |          |          |
| 住所     | 日高市馬引沢322-1                    |                  |          |          |
|        |                                |                  |          |          |
| 地区     | 日高市                            | -                | 市町村馬引沢   |          |
| 電話番号 1 | 042-973-3738                   |                  | 電話番号 2   |          |
| FAX    |                                |                  |          |          |
| コメント   | 育得時の駐車は隣のカレージ<br>前もって作業日と時間を連絡 | を借りること<br>しておくこと |          | Ç        |
| 元請     |                                |                  | 廃止日      |          |
|        |                                |                  |          |          |
|        |                                |                  |          |          |
|        |                                |                  |          |          |
|        |                                |                  |          |          |
|        |                                |                  |          |          |
|        |                                |                  |          |          |
|        |                                |                  |          |          |
|        |                                |                  |          |          |
|        |                                |                  |          |          |
|        |                                |                  |          |          |
|        |                                |                  |          |          |
|        |                                |                  |          |          |
|        |                                |                  |          |          |
|        |                                |                  |          |          |
|        |                                |                  |          |          |
|        |                                |                  |          |          |
|        |                                |                  |          | 戻る マスタ修正 |
|        |                                |                  |          |          |

# STEP4:浄化槽問合せ、請求問合せの相互表示

請求先問合せの設置先情報は設置先問合せと連動し相互に画面を行き来できます。 設置先が複数存在する場合は、その該当する設置先欄をクリックしてください。 請求先に戻る場合は、必ず請求情報画面から該当する請求先を選んでクリックしてください。

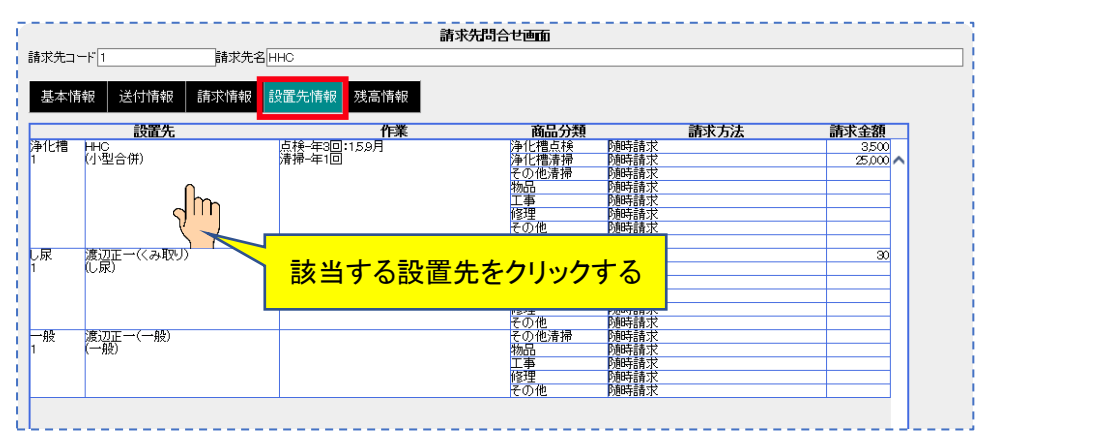

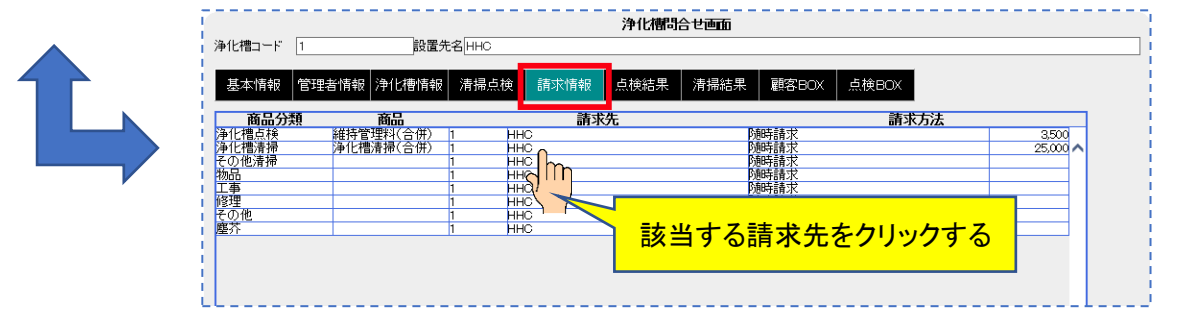

※設置先情報で顧客がピンク色になっている場合は廃止扱いになっている時です。

| +++- | 1.1.1.        | 計水70回i                              |       |               |        |
|------|---------------|-------------------------------------|-------|---------------|--------|
| 水光コ  |               | fx元名[HHC                            |       |               |        |
|      |               |                                     |       |               |        |
| 引本基  | 報   送付情報   請求 | 情報 設置先情報 残高情報                       |       |               |        |
|      |               | 作業                                  | 商品分類  | 諸求士注          | 諸式全類   |
| いた   | HHC           | 「「本」                                | 海化槽占橋 | 「「「「「」」」      | 3500   |
| TUTE | (小型合併)        | 清掃-年1回                              | 净化槽清掃 | - P205日小      | 25.000 |
|      | 0 ±0 0/7      |                                     | 子而他凄撮 | 内的支持大         | 20,000 |
|      |               |                                     | 物品    | 防御時請求         |        |
|      |               |                                     | 丁事    | 「「「「「「」」」     |        |
|      |               |                                     | 修理    | 加持請求          |        |
|      |               |                                     | その他   | 随時請求          |        |
|      |               |                                     | 塵芥    | 随時請求          |        |
| 化槽   | 笠原 照男         | 点検-年4回:369.12月                      | 净化槽点検 | 一括請求:8月 1日 請求 | 12,000 |
| 55   | ( 「「「型合併)     | 清掃-年0回                              | 净化槽清掃 | 随時請求          | 23,000 |
|      |               |                                     | その他清掃 | 随時請求          |        |
|      |               |                                     | 物品    | 随時請求          |        |
|      |               |                                     | 工事    | 随時請求          |        |
|      |               |                                     | 修理    | 随時請求          |        |
|      |               |                                     | その他   | 随時請求          |        |
|      |               |                                     | 塵芥    | 随時請求          |        |
| 尿    | 渡辺正一(くみ取り)    | 汲取-年12回:1,2,3,4,5,6,7,8,9,10,11,12月 | し尿    | 随時請求          | 30     |
|      | (し尿)          |                                     | その他清掃 | 随時請求          |        |
|      |               |                                     | 物品    | 随時請求          |        |
|      |               |                                     | 工事    | 随時請求          |        |
|      |               |                                     | 修理    | 随時請求          |        |
| 60   | 100 mm        |                                     | その他   | 随時請求          |        |
| 般    | 渡辺正一(一般)      |                                     | その他清掃 | 随時請求          |        |
|      | (一般)          |                                     | 初站    | 随時請求          |        |
|      |               |                                     | 上事    | 四時請求          |        |
|      |               |                                     | 10世   | り迎時請水         |        |
|      |               |                                     | その他   | 即時請求          |        |

# STEP5:残高の確認方法

残高情報では顧客のお金の流れを確認することができます。

|                                |                      | 請求先問合せ画面                                |                   |                     |                 |             |            |            | -    |
|--------------------------------|----------------------|-----------------------------------------|-------------------|---------------------|-----------------|-------------|------------|------------|------|
| 請求先コード 1                       | 請求先名HHC              |                                         |                   |                     |                 |             |            |            |      |
| 基本情報 送付                        | 情報 請求情報 設置先情報        | 残高情報                                    |                   |                     |                 |             |            |            |      |
|                                |                      |                                         |                   |                     |                 |             |            | n [        |      |
| 表示区分元帳 💙                       | 表示範囲2019/07/24 🗙 🔻 ~ | ▼ 設置先名                                  |                   |                     |                 | ▼ 表         | 示          | 3          | 検索バー |
| 日付 区分                          | 設置先                  | 作業内容                                    | 数量                | 単価                  | 金額              | <b>繰越金額</b> | 預り金額       | - <u>1</u> |      |
| 2019/07/24 人金                  | HHC                  | 現金集金                                    |                   | 9500                | 21,784          | 17,809      | <u> </u>   |            |      |
| 2019/08/05 元上                  | HHC                  | 推行目生(41)<br>消費税<br>現金を入                 |                   | 3,500               | 280             | 21,589      | 0          |            |      |
| 2019/08/06 人金<br>2019/08/22 売上 | HHC                  |                                         | 1                 | 25,000              | 3,790<br>25,000 | 48,589      | 0          |            |      |
|                                |                      | 維持管理料(合併)<br>消費税                        | 1                 | 3,500               | 3,500<br>2,280  |             |            |            |      |
| 2019/11/21 売上                  | ннс                  | 維持管理料(合併)<br>浄化槽清掃(合併)                  | 1                 | 3,500<br>25,000     | 3,500<br>25,000 | 79,939      | 0          |            |      |
|                                |                      | 消費税                                     |                   |                     | 2,850           |             |            |            |      |
|                                |                      |                                         |                   |                     |                 |             |            |            |      |
|                                |                      |                                         |                   |                     |                 |             |            |            |      |
|                                |                      |                                         |                   |                     |                 |             |            | ~          | 明細部分 |
|                                |                      |                                         |                   |                     |                 |             |            |            | 1    |
|                                |                      |                                         |                   |                     |                 |             |            |            |      |
|                                |                      |                                         |                   |                     |                 |             |            |            |      |
|                                |                      |                                         |                   |                     |                 |             |            |            |      |
|                                |                      |                                         |                   |                     |                 |             |            |            |      |
|                                |                      |                                         |                   |                     |                 |             |            |            |      |
|                                |                      |                                         |                   |                     |                 |             |            |            |      |
|                                |                      |                                         |                   |                     |                 |             |            |            |      |
|                                |                      |                                         |                   |                     |                 |             | J          | J .        |      |
|                                |                      |                                         | (P+P ) =1 )       | <b>05 7</b> 20      | 10.0=1          |             |            | 7          |      |
|                                |                      | <u> 元上告計額</u> 人並合計額 39,593 65,910 25,56 | 保超合計金<br>79<br>79 | <b>祝 祝</b><br>9,939 | の金合計            |             | 1水台計額<br>0 | 3          | 台計欄  |
|                                |                      |                                         |                   |                     |                 |             |            | L          |      |
|                                |                      |                                         |                   |                     | 戻る              | 77          | 夕修正        |            |      |

#### ●残高情報画面(元帳)

画面は表示する明細を検索する検索バーと明細表示部分と合計欄に分かれています

| 検索バー | 表示区分: | 元帳表示か消込表示の選択 |
|------|-------|--------------|
|      | 表示範囲  | 明細表示を期間で制限   |
|      | 設置先名  | 設置先別に表示      |

| 明細部分 | 黒字明細 | 売上明細       |
|------|------|------------|
|      | 赤字明細 | 入金明細       |
|      | 日付   | 売上・入金日     |
|      | 区分   | 売上か入金      |
|      | 設置先  | 関連する設置先名   |
|      | 作業内容 | 商品         |
|      | 繰越金額 | 請求金額       |
|      | 預り金額 | 前受勘定の預り金残高 |

| 合計欄 | 残高    | 期間表示の集計     |
|-----|-------|-------------|
|     | 売上合計額 | 表示されてい売上金合計 |
|     | 入金合計額 | 表示されている入金合計 |

| 繰越合計金額  | 残高+売上合計−入金合計 |
|---------|--------------|
| 預り金合計金額 |              |
| 前受請求合計金 |              |
| 額       |              |

# STEP6:元帳表示

画面左上の表示区分を『元帳』の状態で画面右上の表示ボタンを押すとその顧客の明細が表示されます。

|        |         |             |          |      | 請求先問合せ画面 |
|--------|---------|-------------|----------|------|----------|
| 請求先コード | 1       | 請求先編        | 봅 HHC    |      |          |
| 基本情報   | 送付情報    | 請求情報        | 設置先情報    | 残高情報 |          |
| 表示区象元  | 帳 🗸 表示! | 範囲 2015/03/ | 27 🔽 ~ [ |      | 設置先名 表示  |

●明細の種類

| 日付         | 区分 | 設置先      | 作業内容       | 数量 | 単価    | 金額    |
|------------|----|----------|------------|----|-------|-------|
| 残高         |    |          |            |    |       |       |
| 2014/01/08 | 売上 | HHC      | 維持管理料(合併)  | 1  | 3,500 | 3,500 |
| 1          |    |          | <b>消費税</b> |    |       | 280   |
| 2014/01/08 | 売上 | 渡辺正→(単独) | 維持管理料(単独)  | 1  | 3,000 | 3,000 |
| 1          |    |          | 物品         | 1  | 500   | 500   |
|            |    |          | <b>消費税</b> |    |       | 280   |
| 2014/01/08 | 入金 | HHC      | 現金集金       |    |       | 3,780 |

- 残高= 表示範囲を区切った場合、始まり日付より以前に明細がある場合の集計残高 全件表示している場合は残高0円で表示されます。
- 売上= 売上げた設置先が表示されます。
   作業内容には売上げた商品名が表皮されまます。
   外税表示の場合、売上商品と消費税が別明細で表示されます。
- 入金= 売上に引当てた設置先が表示されます。 作業内容には入金種別が表示されます。
  - 【例】1月~3月までの残高が5,000円、4月に数明細あるとします。 表示範囲を4月1日~とした場合は残高に5,000円と表示され、 明細は4月以降の分が表示されます。 〔→期間指定表示参照〕

#### 全件表示の画面

| 赵分元                                                                         | 長 🗸                                   | 表示範囲                                                                                                    | ~ 設置先名                                                           |                            |                           |                   | ▼ 表                                                         | 辰示                                                                                                    |
|-----------------------------------------------------------------------------|---------------------------------------|----------------------------------------------------------------------------------------------------|------------------------------------------------------------------|----------------------------|---------------------------|-------------------|-------------------------------------------------------------|----------------------------------------------------------------------------------------------------|
| 日付                                                                          | 区分                                    | ·····································                                                                                                    |                                                                  | 数量                         | 単価                        | 金額                | 繰越金額                                                        | 預り金額                                                                                                    |
| §<br>∂/11/23                                                                | 売上                                    | 齋藤 英俊(小型)                                                                                                    | ブロア                                                              | 1                          | 25.000                    | 25.000            | 0<br>31.147                                                 | 0                                                                                                    |
| .,,                                                                         |                                       |                                                                                                    | 維持管理料(合併)<br>消费超                                                 | 1                          | 4,000                     | 4,000             |                                                             |                                                                                                    |
| 3/11/23                                                                     | 入金                                    | 齋藤 英俊(小型)                                                                                                    | 現金集金                                                             |                            |                           | 29,000            | 2,147                                                       | 0                                                                                                    |
| 16/12/16                                                                    | 売上                                    | 齋藤 央徴(小型)                                                                                                    | フロ <i>ド</i><br>消費税                                               | 1                          | 25,000                    | 25,000            | 28,998                                                      | 0                                                                                                    |
| 6/12/16                                                                     | 売上                                    | 齋藤 英俊(小型)                                                                                                    | 維持管理料(合併)                                                        | 1                          | 4,000                     | 4,000             | 33,294                                                      | 0                                                                                                    |
| 16/12/16                                                                    | 入金                                    | 齋藤 英俊(小型)                                                                                                    |                                                                  |                            |                           | 296<br>37,000     | 4,294                                                       | 8,000                                                                                                    |
| 17/02/26                                                                    | 売上                                    | 齋藤 英俊(小型)                                                                                                    | 維持管理料(単独)<br>消費税                                                 | 1                          | 10,800                    | 10,800            | 15,894                                                      | 8,000                                                                                                    |
| 17/02/26                                                                    | 入金                                    | <u>齋藤 英俊(小型)</u>                                                                                                    |                                                                  |                            | 00.000                    | 10,800            | 5,094                                                       | 8,000                                                                                                    |
| 17/11/29                                                                    | 元上                                    | 扇膝 央版小型                                                                                                    | 2世に増消1時(101)サリーン                                                 | 2                          | 20,000                    | 20,000<br>2,600   | 37,959                                                      | 8,000                                                                                                    |
|                                                                             |                                       |                                                                                                    | 浄化<br>槽蓋<br>当弗珀                                                  | 1                          | 8,000                     | 8,000             |                                                             |                                                                                                    |
| 17/12/11                                                                    | 売上                                    | 齋藤 英俊(小型)                                                                                                    | 爭化槽清掃(合併)                                                        | 1                          | 20,000                    | 20,000            | 60,836                                                      | 8,000                                                                                                    |
|                                                                             |                                       |                                                                                                    |                                                                  | 1                          | 1,300                     | 1,300             |                                                             |                                                                                                    |
| 17/12/11                                                                    | 入金                                    | <u>齋藤 英俊(小型)</u>                                                                                                    | 現金集金                                                             | 1                          | 3,000                     | 51,900            | 8,936                                                       | 8,000                                                                                                    |
| 17/12/12                                                                    | 元上                                    | 波辺正一                                                                                                    | 10日1日1日1月1日1月1日1月1日<br>1日1日1日1日1日1日1日1日1日1日1日                    | 1                          | 1,300                     | 1,300             | 13,380                                                      | 8,000                                                                                                    |
| 18/11/26                                                                    | 島上                                    | 齊藤 革(約(小型))                                                                                                    | 消費税<br>維持管理料(会併)                                                 | 1                          | 4.000                     | 344               | 13,580                                                      | 3.680                                                                                                    |
| 10/11/20                                                                    |                                       |                                                                                                    | 消費税                                                              | 1                          | 4,000                     | 320               | 10,000                                                      | 0,000                                                                                                    |
| 18/12/13                                                                    | 売上                                    | 渡辺止一                                                                                                    | 維持管理科(合併)<br>消費税                                                 | 1                          | 3,000                     | 3,000<br>240      | 16,820                                                      | 3,680                                                                                                    |
| 8/12/13                                                                     | 入金                                    | 渡辺正一                                                                                                    | 現金集金                                                             |                            |                           | 5,000             | 11,820                                                      | 3,680                                                                                                    |
| 110/12/10                                                                   | V.312                                 | W2.021L                                                                                                    | <u>}光並乘並</u>                                                     |                            | 1                         | 3,000             | 11,020                                                      | 3,080                                                                                                    |
| 間指兌                                                                         | をしか<br>2                              | こ画面<br><sub>請求先名</sub> 齋藤 英俊                                                                                                    | 請求先問合せ画面                                                         | 表示範<br>残高に4                | 囲以育<br>集計さ                | <br>うの分<br>れる     | うが                                                          |                                                                                                    |
| 間指気<br><sup>求先コード[</sup><br>基本情報<br>示区分元1                                   |                                       | こ画面<br>請求先名齋藤 英俊<br>情報 請求情報 設置先情報<br>表示範囲 <u>2018/11/01</u> × マ                                                                               | 請求先問合せ画面<br><u> 残高情報</u><br>2 <u> </u>                           | 表示範<br>残高に <sup>1</sup>    | 囲以育<br>集計さ                | 前の分<br>れる         | ♪が<br><br>表                                                 | <b>T</b>                                                                                                    |
|                                                                             | をした<br>2<br><u>2</u><br>送付<br>長<br>反分 | <ul> <li>画面<br/>請求先名 齋藤 英俊</li> <li>請求掲報 設置先情報<br/>表示範囲 1018/11/01 × ・</li> </ul>                                                             | 請求先問合せ画面<br><u>残高情報</u><br><u>後</u> <u>浅</u> 設置先名<br><u>作業内容</u> | 表示範<br>残高に<br><sup>数</sup> | 囲以育<br>集計さ                | 前の <u>分</u><br>れる | ♪が<br>                                                      | 下<br>到 <del>会額</del> 「                                                                                                    |
| 間指気<br><sup>求先⊐−⊢[</sup><br><sup>集本情報</sup><br><sup>示区分[元]</sup><br>8/11/28 |                                       | <ul> <li>画面<br/>請求先名 齋藤 英俊</li> <li>請求情報 設置先情報<br/>表示範囲 [2018/11/01 ×<br/>設置先<br/>齋藤 英俊(小型)</li> </ul>                                        | 請求先問合せ画面        残高情報                                             | 表示範<br>残高に4<br>数<br>型      | 囲以育<br>集計さ<br>単価<br>4.000 | 前の分<br>れる         | → か<br>- 、<br>- 、<br>- 、<br>- 、<br>- 、<br>- 、<br>- 、<br>- 、 | 下<br>11<br>12<br>13<br>13<br>13<br>13<br>13<br>13<br>13<br>14<br>14<br>14<br>14<br>14<br>14<br>14<br>14<br>14<br>14<br>14<br>14<br>14 |
|                                                                             |                                       | <ul> <li>画面<br/>請求先名 齋藤 英俊</li> <li>請求情報 設置先情報<br/>表示範囲 [2018/11/01 ×<br/>設置先</li> <li>ご置先</li> <li>ご置先</li> <li>ご置先</li> <li>ごの正一</li> </ul> | 請求先問合せ画面          残高情報                                           | 表示範<br>残高に4<br>数理          | 囲以育<br>集計さ<br>単価<br>3000  | すの<br>た<br>れる     | → ガジ                                                        | 天<br>記法報<br>3000<br>3660                                                                                                    |

表示範囲のスタートに日付を入力するとそれ以前の売上・入金を計算し残高に 表示します。

#### ●明細の見方

日付の古い順に表示されます。

繰り越し残高は前受以外の売上と入金の残高が表示されます。

預り金額は前受け金の残金が表示されます。

| 表示区分 元时                 | i 🗸         | 表示範囲 2015/01/01 | ▶ ~ ▶ 設置先名                                          |                 |        | ~                    | 表示                                                                                               |
|-------------------------|-------------|-----------------|-----------------------------------------------------|-----------------|--------|----------------------|--------------------------------------------------------------------------------------------------|
| していた。                   | 区分          | こうしょう うちょう 読置先  | 作業内容数量                                              | 単価              | 金額     | 編越金額                 | 預し金額                                                                                             |
| 03 mm<br>0015 /00 / 19  | EF          |                 | 子の他演場                                               | 1 0             |        | 12,420               |                                                                                                  |
| 010502510               |             | 1110            | (の)10月3日<br>維持管理科(合併)                               | 1 3 5 00        | 3 500  | 40,200               | 91                                                                                               |
|                         |             |                 | ●化機造機(合併)                                           | 1 25.000        | 25.000 | 1                    |                                                                                                  |
|                         |             | 入力日付順           | 消費税                                                 |                 | 2,280  | 5                    |                                                                                                  |
| 015/02/18               | THE F       |                 | 維持管理料(合併)                                           | 1 3,500         | 3,500  | 46,980               | 0                                                                                                |
|                         |             | )               | 道費税                                                 | -               | 280    | 5                    | _                                                                                                |
| 015/02/18               | 入金          | HHC             | 現金持辺                                                |                 | 3,780  | 43,200               | 0                                                                                                |
| 015/03/27               | 売上          | ННС             | その他清掃                                               | 1 0             | (      | 73,980               | 0                                                                                                |
|                         |             |                 | 維持管理料(合併)                                           | 1 3,500         | 3,500  |                      |                                                                                                  |
|                         |             |                 | 浄化槽清掃(合併)                                           | 1 25,000        | 25,000 | 9                    |                                                                                                  |
|                         |             |                 | <b>消</b> 世税                                         |                 | 2,280  | 2                    |                                                                                                  |
| )1 <mark>5/03/27</mark> | 売上          | ннс             | 維持管理料(合併)                                           | 1 3,500         | 3,500  | 77,760               | 0                                                                                                |
|                         | L           |                 | 消费税                                                 |                 | 280    | 7                    |                                                                                                  |
| 015/03/27               | 人金          | HHC             | 現金集金                                                |                 | 76,680 | 1,080                | 0                                                                                                |
| 015/03/27               | 人金          | 渡辺正一(一般)        | 現金集金                                                |                 | 1,080  | 0                    | 0                                                                                                |
| 015705727               | 売上          | HHC             |                                                     | 1 35,000        | 35,000 | 37,800               | 9                                                                                                |
|                         | + 1         |                 | 自営税                                                 | 4 0.500         | 2,800  |                      |                                                                                                  |
| J157U5728               | 코드          | HHC             | 維持管理科(音拼)                                           | 1 3,500         | 3,500  | 08,580               | ų                                                                                                |
|                         |             |                 | 津に増消滞し省併し                                           | 1 25,000        | 25,000 | 4                    |                                                                                                  |
| 015 /05 /09             | ± 1         |                 | (月尾枕) (金俗) (金俗)                                     | 1 4.000         | 2,200  | 70 900               | - 0                                                                                              |
|                         | ~~ <u>~</u> |                 | 品 中 税                                               |                 | 320    |                      |                                                                                                  |
| 015/05/29               | 声上          | нно             | 海北 御法禄(合併)                                          | 1 20.000        | 20,000 | 94 500               | 0                                                                                                |
|                         |             |                 | 消費税                                                 |                 | 1.600  |                      |                                                                                                  |
| 015/06/09               | 入金          | HHC             | 銀行振込                                                |                 | 46.640 | 56,500               | 8,640                                                                                            |
|                         |             |                 | 前受点検以外の現在残高                                         |                 | 預り会    | この現在                 | E<br>K<br>K<br>B<br>K<br>B<br>K<br>B<br>K<br>B<br>K<br>B<br>K<br>B<br>K<br>B<br>K<br>B<br>K<br>B |
|                         |             |                 | <u>残高 売上合計額 入金合計額 編岐合</u><br>12,420 163,620 119,540 | 計全額 7<br>56,500 | 利金合計   | <b>趙 前受</b><br>8,640 | 請求合計物                                                                                            |
|                         |             |                 | 明細に割振られている入金                                        |                 | 預り金    | <mark>⋛(過2</mark>    | 金) 5                                                                                             |

## STEP7:消込表示

画面左上の表示区分から『消込』を選択し、画面右上の表示ボタンを押すと顧客の明細が表示されます。

| 表示区分元的                                       | 表示                                              | 範囲2015/01/0                 | · · · · · · · · · · · · · · · · · · · | ▲ 設置先名                                        |    |               |                     | <u> </u>                                        | 眎  |
|----------------------------------------------|-------------------------------------------------|-----------------------------|---------------------------------------|-----------------------------------------------|----|---------------|---------------------|-------------------------------------------------|----|
|                                              | 区分                                              | 5                           | 置先                                    | 作業内容                                          | 数量 | 単価            | 金額                  | 編越金額                                            | 預金 |
| 残高                                           |                                                 |                             |                                       |                                               |    |               |                     | 12.420                                          |    |
|                                              |                                                 |                             |                                       |                                               |    |               |                     |                                                 |    |
|                                              | 6775                                            |                             |                                       |                                               |    |               |                     |                                                 |    |
| ; Dri                                        | 区分                                              | 伝票番号                        | 設置先                                   | 作業内容                                          | 数  | 量             | 単価                  | 金額                                              |    |
| 関高                                           | 区分                                              | 伝票番号                        | 設置先                                   | 作業内容                                          | 数  | 量             | 単価                  | 金額                                              |    |
| <b>) 日</b><br>残高<br>2015/04/01               | <u>区分</u><br>製約                                 | <u>伝票番号</u>                 | <u>設置先</u>                            | 作業内容<br>                                      | 數  | <u>量</u><br>3 | 単価                  | 金額<br>12,000                                    |    |
| 日19<br>残高<br>2015/04/01                      | 製約                                              |                             | 設置先<br>HHC                            | 作業内容<br>推持管理科(合併)                             | 数  | <b>量</b> 3    | 単価                  | 金額<br>12,000<br>960                             |    |
| び<br>残高<br>2015/04/01<br>2015/06/09          | <ul> <li>区分</li> <li>契約</li> <li>預り金</li> </ul> | <u>伝票番号</u>                 | 設置先<br>HHC<br>HHC                     | 作業内容                                          |    | <b>₽</b> 3    | 単価                  | 金額<br>12,000<br>960<br>8,640                    |    |
| 残高<br>2015/04/01<br>2015/06/09<br>2015/05/27 | <b>区分</b><br>契約<br>預り金<br>売上                    | <b>広票番号</b> 1 1 33          | 設置先<br>HHC<br>HHC<br>HHC              | 作業内容<br>維持管理科(合併)<br>消費税<br>銀行振込<br>工事        |    | 量<br>3<br>1   | <b>単価</b><br>35,000 | 金額<br>12,000<br>960<br>8,640<br>35,000          |    |
| 残高<br>2015/04/01<br>2015/06/09<br>2015/05/27 | <b>区分</b><br>契約<br>預り金<br>売上                    | <u>伝票番号</u><br>1<br>1<br>33 | 設置先<br>HHC<br>HHC<br>HHC              | 作業内容<br>維持管理科(合併)<br>谐費祝<br>避行振込<br>工事<br>消費税 |    | 量<br>3<br>1   | <b>単価</b><br>35,000 | 金額<br>12,000<br>960<br>8,640<br>35,000<br>2,800 |    |

残 高=表示範囲を区切った場合、始まり日付より前に明細がある場合の集計残高。 全件表示している場合は残高0円で表示されます。

黒字明細=売上明細を指します。

赤字明細=入金明細を指します。

青字明細=前受請求の場合に、前受請求(契約)の明細を指します。

緑字明細=前受請求の場合に、前受請求(契約)に対しての入金明細(預り金)を指します。

●【明細の見方】

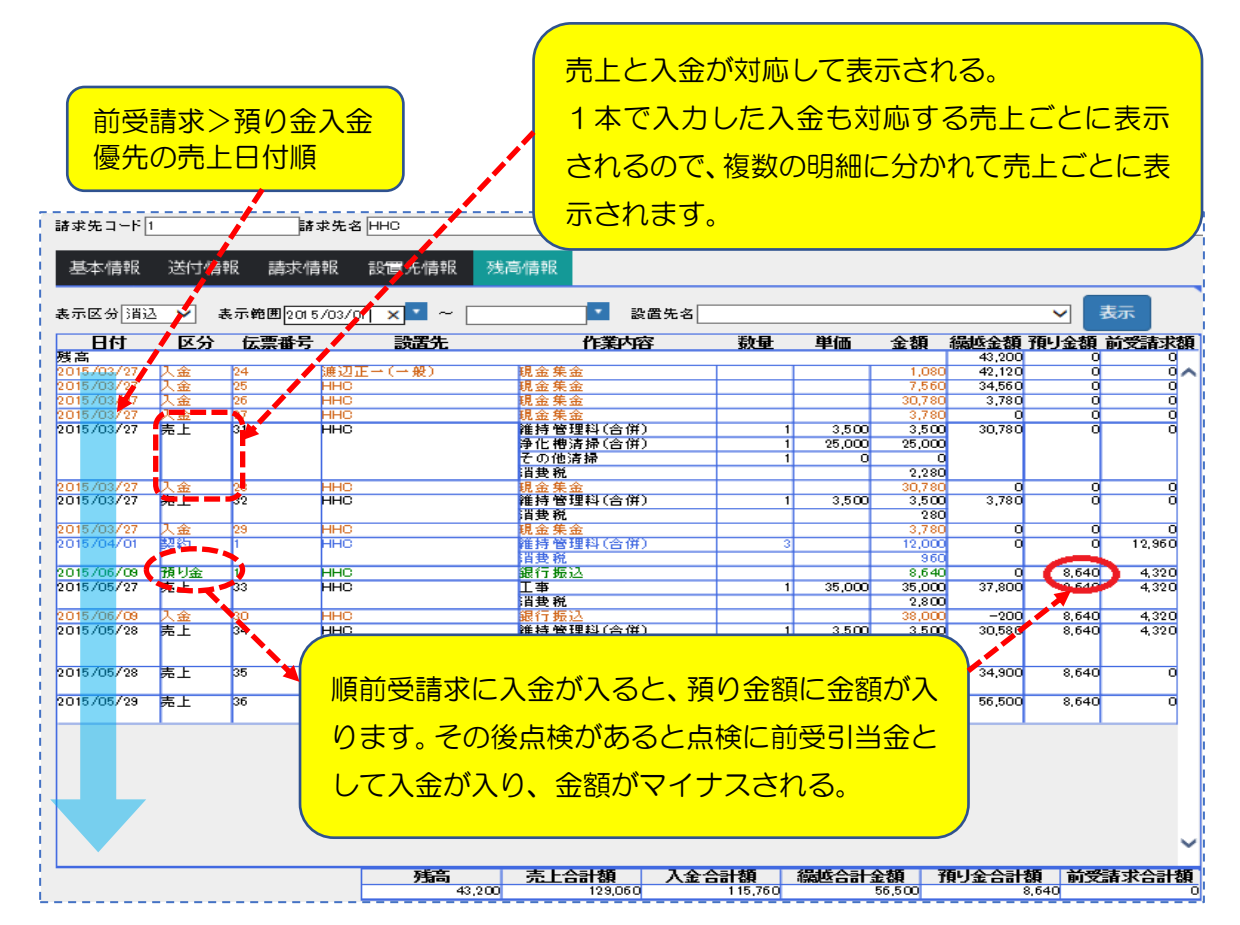

| 推臣 臣 | 記管詰まり直し        | 1 | 3,000 | 3,000  | 11,400 |                                                                  |
|------|----------------|---|-------|--------|--------|------------------------------------------------------------------|
| j    | 消費税            |   |       | 150    | 11,550 |                                                                  |
| 推臣   | 银行自振           |   |       | 8,400  | 3,150  |                                                                  |
| 推臣 舒 | 银行振込           |   |       | 19,085 | -1,850 | 14,08                                                            |
| ł    | 崔臣<br>崔臣<br>崔臣 |   |       |        |        | 消費税 150 11.550<br>推定 銀行自振 8,400 3,150<br>推臣 銀行振込 19,085 ● -1.850 |

# STEP8:期間指定表示

明細を期間指定して表示することができます。

1: 画面上部の表示範囲に表示したい日付を入力します。

下図の例では2015年3月1日以降の明細を表示します。

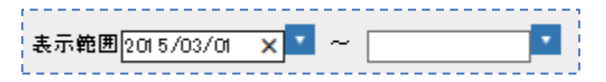

2:入力後、右側の表示ボタンを押すと、その期間の明細が表示されます。 元帳・消込でも同様です。

ヒント!=

| 表示区分 元时         | F. 🗸            | 表示範囲2015/03/01 🗙             | 設置先名                   | i                         |               |              | <b>~</b>   | 表示     |
|-----------------|-----------------|------------------------------|------------------------|---------------------------|---------------|--------------|------------|--------|
| 日付              | 区分              | 設置先                          | 作業内容                   | 数量                        | 単価            | 金額           | 編越金額       | 預J金額   |
| 観高              | <b>H</b>        | 100                          |                        |                           |               |              | 43,200     | 0      |
| 2015/03/2/      | 売上              | ннс                          | てい他清掃<br>維持解理料(本併)     | 1                         | 2.500         | 2 500        | 73,980     | U      |
|                 |                 |                              | 通行管理得(日历)<br>浄化機清掃(合併) | 1                         | 25,000        | 25.000       |            |        |
|                 | •               | K.                           | 道費税                    |                           |               | 2,280        |            |        |
| 015/03/27       | 売上              | ННС                          | 維持管理料(合併)              | 1                         | 3,500         | 3,500        | 77,760     | 0      |
|                 |                 | ×                            | 消费税                    |                           |               | 280          |            |        |
| 015703727       | 人金              |                              | 現金集金                   |                           |               | /6,680       | 1,080      |        |
| 015/05/27       | 「中国」            |                              | <u> </u>               | 1                         | 35.000        | 35,000       | 37.800     | (      |
|                 |                 |                              | 消费税                    |                           |               | 2,800        |            |        |
| 期間指             | 定表示             | -<br>示をした場合、表示               |                        | 高』に金額が合調                  | けされる          | ます。          | 表示         | 1<br>, |
| attender of the |                 | ₩757¥620[201070370]          | 200                    |                           |               |              | 2011       |        |
| 展高              | X:              | <b>設置先</b>                   | 作業内容                   |                           | 価金            | 道 《新城子<br>43 | 初7月<br>200 | 潮      |
|                 | <b>唐高</b><br>43 | <u>売上合計額</u><br>.200 129,060 | 入金合計額 編進合語             | <b>十金額 預り金合</b><br>56,500 | 計額 i<br>8,640 | 前受請求         | 合計額        |        |
|                 |                 |                              |                        |                           |               |              |            |        |

初期表示は明細を全件表示します。その表示された中で一番古い明細の日付が表示範囲の 左側に表示されます。

ただし、明細数が多い場合は、設定表示明細数(初期は 50 明細)目と同日付の明細までを 表示します。それ以前は残高に集計されます。それ以前の明細を見る場合は表示範囲の 日付を変更して再度表示させてください。

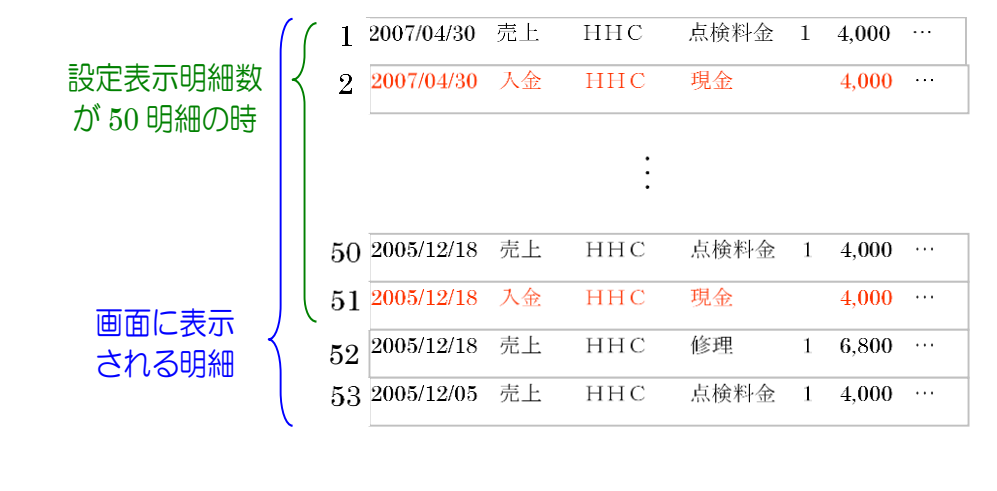

### ■★ 入金合計額についての注意 ★ ==

前受顧客については、元帳表示と消込表示の入金金額が一致しない場合があります。 元帳では実際の入金額を全額表示しますが、消込表示の場合は預り金を入金額とは みなしません。

したがって、預り金から引き当てた入金額と通常の金額のみの合計額となります。

## STEP9:設置先指定表示

設置先が複数ある請求先の場合、設置先を選んで明細を表示することができます。

1:設置先から表示したい設置先を選択します。

2:表示ボタンを押すとその顧客の明細だけ表示されます。

全設置先を再度表示する場合には、設置先の1行目の空白部分を選択し、再度表示ボタンを押してくだ さい。

| 表示区分 元帳             | ▼ 表      | 示範囲2014/01/08 🔽 ~ 🗌 | ▼ 設置先名                  | 刑今准) |                  |                           | 表      | 示                  |
|---------------------|----------|---------------------|-------------------------|------|------------------|---------------------------|--------|--------------------|
| 日付                  | 区分       | 設置先                 | 作業内容第2大楽地八              | 初仍型合 | 併)               |                           | 涵      | 預り金 <mark>領</mark> |
| /3回<br>2014/01/08 员 | 上        | 渡辺 繁                | 維持管理料(合併)<br>消費超        | 1    | 3,000            | 3,000                     | 3,240  | ~                  |
| 2014/01/08 7        | 金        | 渡辺 繁                | 現金集金                    |      |                  | 3,240                     | 0      | 0                  |
| 2014/05/08 売        | 5.E      | 渡辺 繁                | ブロア<br>ゼ持管理料(合併)<br>消費税 | 1    | 1,000<br>3,000   | 1,000<br>3,000<br>320     | 4,320  | 0                  |
| 2014/05/08 🚶        | 金        | 渡辺 繁                | 現金集金                    |      |                  | 4,320                     | 0      | 0                  |
| 2015/06/05          | 5.L      | 渡辺 繁                | ブロア<br>消費税              | 1    | 1,000            | 1,000<br>80               | 1,080  | 0                  |
| 2015/06/11 入        | <u>ع</u> | 渡辺繁                 | 現金集金                    |      |                  | 1,080                     | 0      | 0                  |
| 2018/04/20          | 5.L      | 第2大楽地ハイツ            | 維持管理料(合併)<br>消費税        | 1    | 14,000           | 14,000                    | 15,120 | 0                  |
| 2018/04/20 入        | 金        | 第2大楽地ハイツ            | 現金集金                    |      |                  | 15,120                    | 0      | 0                  |
| 2019/04/16          | 5上       | 第2大楽地ハイツ            | ブロア<br>維持管理料(合併)<br>消費税 | 1    | 25,000<br>14,000 | 25,000<br>14,000<br>3,900 | 42,900 | 0                  |
| 2019/04/16 🛛 🕅      | 金        | 第2大楽地ハイツ            | 現金集金                    |      |                  | 42,900                    | 0      | 0                  |

#### 選択した顧客の明細のみ表示される

| 表示区分元帳     | ~   | 表示範囲 2014/01/08 | × • ~ | ▼ 設置先名 渡辺 繁 (小) | 型合併) |       |       | ▼ 表   | 沶    |
|------------|-----|-----------------|-------|-----------------|------|-------|-------|-------|------|
| 日付         | 区分  | 設置              | 诜     | 作業内容            | 奴里   | 单恤    | 玉額    | 裸越金額  | 預り金額 |
| 残高         |     |                 |       |                 |      |       |       | 0     | 0    |
| 2014/01/08 | 売上  | 渡辺 繁            |       | 維持管理料(合併)       | 1    | 3,000 | 3,000 | 3,240 | 0 🔨  |
|            |     |                 |       | 消費税             |      |       | 240   |       |      |
| 2014/01/08 | 入金  | 渡辺 繁            |       | 現金集金            |      |       | 3,240 | 0     | 0    |
| 2014/05/08 | 売上  | 渡辺 繁            |       | ブロア             | 1    | 1,000 | 1,000 | 4,320 | 0    |
|            |     |                 |       | 維持管理料(合併)       | 1    | 3,000 | 3,000 |       |      |
|            |     |                 |       | 消費税             |      |       | 320   |       |      |
| 2014/05/08 | 入金  | 渡辺 繁            |       | 現金集金            |      |       | 4,320 | 0     | 0    |
| 2015/06/05 | 売上  | 渡辺 繁            |       | ブロア             | 1    | 1.000 | 1.000 | 1.080 | 0    |
|            | [ - |                 |       | 消費税             |      |       | 80    | r i   |      |
| 2015/06/11 | 入金  | 渡辺 繁            |       | 現金集金            |      |       | 1.080 | 0     | 0    |

# とント! 売上・入金時に入力したコメントを確認するには、『消込』表示の状態で明細にマウス ポインタをあててください。 2006/10/11 売上 332 稲場 勇一郎 1 100 1 100 1 100 1 100 1 100 1 100 1 100 1 100 1 100

# STEP10:問合せ画面からの明細修正

#### 残高明細の画面から直接売上・入金・前受請求の修正を行うことができます

表示区分を『消込』で表示すると、明細から直接各画面へ移動することができます。

1:修正・削除をしたい明細にマウスを持っていくと「♪」の印に変わります。 (※機種によって図が異なる場合があります)

| 表示区分 消込    | ▼ ₹       | 表示範囲2015 | /03/27 🗙 🔽 ~ |                              |    |        |        |
|------------|-----------|----------|--------------|------------------------------|----|--------|--------|
| 日付         | 区分        | 伝票番号     | 設置先          | 作業内容                         | 数量 | 単価     | 金額(約   |
| 残高         |           |          |              |                              |    |        |        |
| 2015/03/27 | 入金        | 24       | 渡辺正一(一般)     | 睍金集金                         |    |        | 1,080  |
| 2015/03/27 | 入金        | 25       | HHC          | 現金集金                         |    |        | 7,560  |
| 2015/03/27 | 入金        | 26       | HHC          | 現金集金                         |    |        | 30,780 |
| 2045/02/27 | J., 🏤 🛶 🖬 | 27       |              | - <mark>呉金集金-------</mark> - |    |        | 3,780  |
| 2015/03/27 | 売上        | 31       | ннс          | 維持管理料(合併)                    | 1  | 3,500  | 3,500  |
|            |           |          |              | 浄化 櫓清掃(合併)                   | 1  | 25,000 | 25,000 |
|            |           |          | Ռո           | その他清掃                        | 1  | 0      | 0      |
| l          |           |          | <u> </u>     | 消费税                          |    |        | 2,280  |

2:その状態でダブルクリックをすると下図のメッセージが表示されるのでOKを押すと各画面へ移動 します。

| Web ページからのメッセージ<br>売上の変更画面へ遷移します<br>OK キャンセ     |                                                                                                    | 細によって「売上の」<br>メッセージが変わる                                                                                                    | 部分の<br>9。                                                                                 |
|-------------------------------------------------|----------------------------------------------------------------------------------------------------|----------------------------------------------------------------------------------------------------|-------------------------------------------------------------------------------------------|
| 作業区<br>設置券<br>住所<br>電話番<br>地区<br>コメン<br>売上日     | <ul> <li>(分) 浄化槽</li> <li>(日日〇)</li> <li>(埼玉県川越市松江町1-16-4)</li> <li>(川越SS<sup>2</sup>) /JGF</li> <li>(49-298-5533)</li> <li>(川越市</li> <li>(13):33</li> </ul> | 売上登録画面 設置先コード 1  電話番号2  市町村 芳野  担当者* HHC太郎                                                                                                    |                                                                                           |
|                                                 |                                                                                                    | 求数量         単価           精調         1         3500           精調         1         25000           日         日         日           日         日         日           日         日         日           日         日         日 | ◆<br>金額<br>(備考<br>3500<br>25000<br>25000<br>300<br>300<br>300<br>300<br>300<br>300<br>300 |
| 217<br> 検索・変更・削除の<br> <br>合せ画面から各画<br> 問合せ画面へ戻り | )どのボタンを押しても、<br>つどのボタンを押しても、<br>面へ移動した場合は、必<br>ます。                                                                                                    | D随時請求<br>引                                                                                                    | 23500 2350                                                                                |

# STEP11:前受請求顧客の明細の見方

前受請求顧客の場合、随時請求とは違った明細表示がされます

見方を覚えると、前受請求の有無や明細の間違いにも気付きやすくなります。

1:前受請求明細(契約明細)

まず、前受請求顧客の場合は必ず前受請求明細(契約明細)があります。ない場合は 前受請求画面から作成してください。〔→マニュアル売上・入金 / 前受請求〕

| 2015/04/01 契約                       | ННС                             | 推持管理料(a<br>谓要税   | <b>合併)</b>                          | 3 12,000<br>960 |
|-------------------------------------|---------------------------------|------------------|-------------------------------------|-----------------|
| 契約開始日                               | )                               |                  | 契約回数                                | 年間契約金           |
| 前受請求明細(                             | 〔契約明細〕にポイ                       | ンタいをあてると、美       | 2約開始日~終了E                           | 日が表示されます。       |
| 2015/04/0<br>2015/06/0<br>2015/05/2 | 01 契約 1<br>09 預り金 1<br>27 売上 33 | 2015/4/1~2016/3/ | • 離持管理科(合併)<br>授税<br>31 行振込<br>• 正年 |                 |
|                                     |                                 |                  |                                     |                 |

#### 2:預り金明細

前受請求に対して入金が入った場合は、緑色の明細で入金が表示されます。 この明細は前受明細(契約明細)の次に表示されるので、前受明細と預り金は セットで並んでいるようになります。

| 2015/04/01 | 契約  | 3 | нно | 維持管理料(合併) | 3 | 12,000 | 2,160 | 0     | 12,960 |
|------------|-----|---|-----|-----------|---|--------|-------|-------|--------|
|            |     |   |     | 消费税       |   | 960    |       |       |        |
| 2015/07/06 | 預り金 | 4 | ННС | 銀行振込      |   | 8,640  | 2,160 | 8,640 | 4,320  |

3:売上明細と入金明細

HT や手入力で点検売上明細を売り上げると、預り金が入っていた場合は自動的に

入金が引当てられます。預り金や入金がない場合は売掛になります。

| 2015/04 | 4/01 | 契約  | 3  | ННС | 維持管理料(合併) | 3 |       | 12,000 | 2,160 | 0     | 12,960 |
|---------|------|-----|----|-----|-----------|---|-------|--------|-------|-------|--------|
| 4       |      |     |    |     | 消费 税      |   |       | 960    |       |       | 1      |
| 2015/07 | 7/06 | 預り金 | 4  | нно | 銀行 振込     |   |       | 8,640  | 2,160 | 8,640 | 4,320  |
| 2015/07 | 7/06 | 売上  | 29 | ннс | 維持管理料(合併) | 1 | 4,000 | 4,000  | 6,480 | 8,640 | 4,320  |
| 1       |      |     |    |     | 消费税       |   |       | 320    |       |       |        |
| 2015/07 | 7/06 | 入金  | 22 | ННС | 前受引当金     |   |       | 4,320  | 2,160 | 4,320 | 4,320  |

↑預り金がある状態で売り上げた場合

| 2015/04/01 | 契約 | 3  | HHC | 維持管理科(合併) | 3 |       | 12,000 | 0     | 0 | 12,960 |
|------------|----|----|-----|-----------|---|-------|--------|-------|---|--------|
|            |    |    |     | 消费税       |   |       | 960    |       |   |        |
| 2015/07/06 | 売上 | 29 | ннс | 維持管理料(合併) | 1 | 4,000 | 4,000  | 4,320 | 0 | 12,960 |
|            |    |    |     | 消费税       |   |       | 320    |       |   |        |

↑預り金がない状態で売り上げた場合

| b015/04/0    | 1 2025             | 3  | HHC | 維持範理執(会催)              | 3       |       | 12,000 | 0     | 0     | 12.960 |
|--------------|--------------------|----|-----|------------------------|---------|-------|--------|-------|-------|--------|
| 101010400    | or pero            | ľ  |     | 11月1日2月1日1月7           | - · · · |       | 960    | - T   | / T   | 12,000 |
| 0.015 /07 /0 | ne <b>25</b> LL-A- | 4  | LUC | (日)章(17)。<br>(日)章 (三)3 |         |       | 9.640  |       | 9.640 | 4 20.0 |
| 201070770    | 20 成り並             |    |     |                        |         |       | 0,040  |       | 0,040 | 4,320  |
| 2015/07/0    | 06 売上              | 29 | ннс | 維持管理科(合併)              | 1       | 4,000 | 4,000  | 4,320 | 8,640 | q      |
|              |                    |    |     | 消费 税                   |         |       | 320    |       |       |        |
| 2015/07/0    | 06 入金              | 27 | HHC | 現金集金                   |         |       | 4,320  | 0     | 8,640 | 0      |
| 2015/11/0    | 02 売上              | 30 | HHC | 維持管理料(合併)              | 1       | 4,000 | 4,000  | 4,320 | 8,640 | 0      |
|              |                    |    |     | 道                      |         |       | 320    |       |       |        |
| 2015/11/0    | 02 入金              | 28 | HHC | 前受引当金                  |         |       | 4,320  | 0     | 4,320 | 0      |

↑2回目以降の作業時に入金がされた場合

入金が入った後、点検売上が上がると入金引当てがされていなかった分の明細に自動的に入金が入ります。 4/27分の現金集金が売掛引当分入金です。

4:契約済みの明細

下図のように、契約回数分の点検売上が上がると前受明細(契約明細)に契約(済)と表示されます。

| 9-0  |           |       |    |       |        |                                             | P |       |        |       |       |        |
|------|-----------|-------|----|-------|--------|---------------------------------------------|---|-------|--------|-------|-------|--------|
| -121 | 015/04/01 | 契約(済) | 3  | нно   |        | 維持管理科(合併)                                   | 3 |       | 12,000 | 0     | q     | 12,960 |
| 1    |           | `'    |    |       |        | <b>消費税</b>                                  |   |       | 960    |       |       |        |
| 2    | 015/07/06 | 預り金   | 4  | ню    |        | 銀行振込                                        |   |       | 8,640  | 0     | 8,640 | 4,320  |
| 2    | 015/07/06 | 売上    | 29 | HH8   | (1.4.) | 維持管理料(合併)                                   | 1 | 4,000 | 4,000  | 4,320 | 8,640 | 4,320  |
|      |           |       |    | 契約・   | (済)    | 肖                                           |   |       | 320    |       |       |        |
| 2    | 015/07/06 | 入金    | 22 | HHC   |        | 前受引当金                                       |   |       | 4,320  | 0     | 4,320 | 4,320  |
| 2    | 015/11/02 | 売上    | 30 | ннс ( |        | 維持管理料(合併)                                   | 1 | 4,000 | 4,000  | 4,320 | 4,320 | 4,320  |
| 1    |           |       |    |       |        | 消费税 (1) (1) (1) (1) (1) (1) (1) (1) (1) (1) |   |       | 320    |       |       |        |
| 2    | 015/11/02 | 入金    | 23 | HHC   |        | 前受引当金                                       |   |       | 4,320  | 0     | 0     | 4,320  |
| 2    | 016/03/01 | 売上    | 31 | HHC   |        | 維持管理科(合併)                                   | 1 | 4,000 | 4,000  | 4,320 | 0     | 0      |
| 1    |           |       |    |       |        | 消费税 [] [] [] [] [] [] [] [] [] [] [] [] []  |   |       | 320    |       |       |        |
| 2    | 016/03/01 | 入金    | 24 | HHC   |        | 睍金集金                                        |   |       | 4,320  | 0     | 0     | 0      |

# STEP12:臨時作業について

前受顧客は、期間内に契約した回数の点検を行う、としています。

したがって、契約した回数を超える場合にはその点検は「臨時作業」となります。

売上伝票

| 請氺亢 | 請求区分      | <u>金額計 7</u> | 肖費税 二月二十二                                                                                         |
|-----|-----------|--------------|---------------------------------------------------------------------------------------------------|
| >   | 前雲全       |              |                                                                                                   |
| 2   | 前受金(臨時作業) | 4,000        | 320                                                                                               |
| 2   | 随時請求      |              |                                                                                                   |
|     |           |              | ~                                                                                                 |
|     |           | <u><br/></u> | 前小正方         近時日           前堂金         前受金(臨時作業)         4,000           随時請求         6         6 |

↑ 売上伝票入力画面下段(通常は前受請求に売りあがります)

| 2016/04/01 売上(臨) | 32 | ННС | 維持管理料(合併) | 1 | 4,000 | 4,000 | 4,320 |
|------------------|----|-----|-----------|---|-------|-------|-------|
| •••••            |    |     | 消费 税      |   |       | 320   |       |

この臨時作業が正しいものであれば問題ありませんが元の契約回数が間違っている場合、点検が二重に 入っていた為に正しい点検が臨時作業となってしまっている場合もあります。

間違っている場合は他の明細の間違いを修正し、この臨時で上がっている作業を削除して打ち直してください。

※前受契約の設定期間外であっても回数が正しい場合は臨時にはなりません。

3 し尿問合せ

# 3. し尿問合せ

し尿汲取り先顧客の状況を確認します。 修正箇所がある場合はマスタ修正に連動できます。

# 3.1. 問合せ機能

問合せしたい、し尿汲取り先のし尿コードを検索すると、問合せ画面へ続きます。

# STEP1:ダイレクト検索

し尿コードを入力して検索キーを押すと直接し尿問合せ画面が表示されます。

| 検索ワード<br>し尿コード*<br>設置先名<br>フリガナ<br>電話番号<br>住所<br>地区<br>市町村<br>コメント | U尿マス分問合せ 検索画面<br>廃止表示 □<br>ア<br>ア<br>クリア 検索                                                                     |
|--------------------------------------------------------------------|----------------------------------------------------------------------------------------------------|
|                                                                    | し 尿 問 合 せ 画 面  1                                                                                                |
| 基本情報<br>し尿コード<br>設置先名<br>フリガナ<br>〒<br>住所                           | 送付情報     汲取除法     請求情報     汲取結果       1        渡辺正一(〈み取ウ)        794へ'>コクチ       350-0056       埼玉県川越市松江町1-16-4 |
| 地区<br>地図番号<br>電話番号 1<br>FAX<br>汲取車種<br>容量<br>契約方式<br>廃止理由          | 川越市     市町村     芳野       049-298-533     電話番号 2       本式会社HHC水質管理     汲取担当者            辺切号車                     |
| 4.XE                                                               |                                                                                                    |
|                                                                    | 戻る マスタ修正                                                                                                    |

# STEP2: あいまい検索

し尿マスタ問合せ検索画面の検索項目にセットすると検索結果を絞り込んで表示できます。 一番上の欄の検索ワード欄は複数ワードをセットすることで効率のいい検索が可能です。 更に詳細に絞り込みたい場合は設置先名~コメントの部分に検索ワードをセットします。

#### ●検索ワードの使い方

検索したい言葉を空白を開けて入力してください。自動的に検索の絞り込みができます。 (例 名前の一部、住所の一部、電話番号の下4桁など)

| [      | し尿マス外間合せ検索画面 |                                       |
|--------|--------------|---------------------------------------|
| 検索ワード  | 渡辺 ×         |                                       |
| し尿コード* | 廃止表示 🗌       | │ │ │ │ │ │ │ │ │ │ │ │ │ │ │ │ │ │ │ |
| 設置先名   |              |                                       |
| フリガナ   |              | 1 渡辺正一((み取り) 049-288-53               |
| 電話番号   |              | 3382 渡辺商品 042-973-38                  |
| 住所     |              |                                       |
| 地区     | ✓            | L                                     |
| 市町村    | ✓            |                                       |
| コメント   |              |                                       |
| 1      | ✓            |                                       |
|        | クリア 検索       |                                       |

#### ●詳細検索の使い方

検索したい言葉を該当する欄にセットしてください。検索ワードは実際の項目の一部で結構です。 地区と市町村はプルダウンリストから選択してください

|        | し尿っ | 7ス3間 | 合せ 検索 | ————————————————————————————————————— |        |
|--------|-----|------|-------|---------------------------------------|--------|
| 検索ワード  |     |      |       |                                       |        |
| し尿コード* |     |      |       | 廃止表示                                  |        |
| 設置先名   | 渡辺  |      |       |                                       |        |
| フリガナ   |     |      |       |                                       |        |
| 電話番号   |     |      |       |                                       |        |
| 住所     |     | _    |       |                                       |        |
| 地区     | 日高市 |      |       |                                       | ~      |
| 市町村    |     |      |       |                                       | ~      |
| コメント   |     |      |       |                                       | ^      |
|        |     |      |       |                                       | ~      |
|        |     |      |       | 61177                                 | +0.=== |
| L      |     |      |       | <i><i><i><i>Q</i>YY</i></i></i>       | 使衆     |

|      | しの応以直プに行 | 197    |
|------|----------|--------|
| 3382 | 渡辺商品     | 042-97 |

基本情報~汲取り情報までは、基本的にし尿マスタ登録と同様の画面で内容が表示されます。

| - ···                     |                     | ,尿問合せ画面      |            |
|---------------------------|---------------------|--------------|------------|
| 尿コード                      | 3382 設置先名 波辺伸品      |              |            |
| 基本情報                      | 送付情報 汲取除法 請求情報 汲取結果 |              |            |
| 尿コード                      | 3382                |              |            |
| 置先名                       | 渡辺商品                |              |            |
| ノガナ                       | ワタナヘジョウテン           |              |            |
|                           | 350-1213            |              |            |
| 所                         | 日高市女影1-1-1          |              |            |
|                           |                     |              |            |
| ×                         | 日高市                 | 市町村          | 女影         |
| 図番号                       |                     |              |            |
| 詰番号 1                     | 042-973-3837        | 電話番号 2       |            |
| λX<br>Rn.⇔±               |                     | CE Foto Mark | *+*        |
| म् ४ टच्च†⊥<br>इराक्त स्त | 日日の推歩セノット           |              | 1.只有       |
| 品                         | 20                  |              | 194        |
| ー<br>約方式                  |                     | 契約開始日        | 1968/02/03 |
| 止理由                       |                     | 廃止日          |            |
| st sh                     |                     |              |            |
| -21                       |                     |              | ×          |
|                           |                     |              |            |
|                           |                     |              |            |
|                           |                     |              |            |
|                           |                     |              |            |
|                           |                     |              |            |
|                           |                     |              |            |
|                           |                     |              |            |
|                           |                     |              |            |
|                           |                     |              |            |
|                           |                     |              |            |
|                           |                     |              |            |
|                           |                     |              |            |

#### 3 し尿問合せ

# STEP3:検索バーの活用

問合せ画面を表示中であれば検索画面に戻らずに検索バーから他の設置先を検索できます。

| 展コード          | 3392                     | し尿問合せ画面      |            |     | 検索バー      |
|---------------|--------------------------|--------------|------------|-----|-----------|
| ///           |                          | _            |            | 12  |           |
| 基本情報          | 送付情報 汲取除法 請求情報 汲取結果      | 7            |            | 1.7 |           |
| ノ尿コード         | 3382                     |              |            |     |           |
| 設置先名          | 渡辺商品                     |              |            |     |           |
| フリガナ          | <u>9%+&lt;*&gt;=9772</u> |              |            |     |           |
| T<br>(*****   | 350-1213                 |              |            |     |           |
| ±191          |                          |              |            |     |           |
| 地区            | 日商市                      | 市町村          | 女影         |     |           |
| 地図番号          |                          |              |            |     |           |
| 電話番号 1        | 042-973-3837             | 電話番号 2       |            | 111 | 栓带结用主子如公  |
| FAX<br>REAL   | in north≢t⊟ best be      | D Boto M. tr | * + + + -  |     | 快杀和木衣小叩刀  |
| 800云和<br>汲取重種 | パキューム車                   | 汲取号車         | 1号車        |     |           |
| 容量            | 20                       |              |            |     |           |
| 契約方式          |                          | 契約開始日        | 1968/02/03 |     |           |
| 廃止理由          |                          | 廃止日          |            |     |           |
| コメント          |                          |              | 0          |     |           |
|               |                          |              |            |     |           |
|               |                          |              |            |     |           |
|               |                          |              |            |     |           |
|               |                          |              |            |     |           |
|               |                          |              |            |     |           |
|               |                          |              |            |     |           |
|               |                          |              |            |     |           |
|               |                          |              |            |     | 戻るホダンを押さな |
|               |                          |              |            |     | 1         |
|               |                          |              |            |     | いで検索できる   |
|               |                          |              | 戻る マスタ修正   |     |           |
|               |                          |              |            |     |           |

し尿コードもしくは、設置先名の一部を検索バーに入力し Enter キーを押します。

| し尿コード                                    | し)<br>設置先者 五島                                                                      | <i> し</i> 尿一覧 | 画面 - Internet Explorer |        |
|------------------------------------------|------------------------------------------------------------------------------------|---------------|------------------------|--------|
| 基本情報<br>し尿コード<br>設置先名<br>フリガナ<br>〒<br>住所 | 送け情報 決理除法 精环情報 決理結果<br>1<br>(法辺正一((ふ取り)<br>73大*ションイバ<br>280-4056<br>月<br>石田町1-16-4 | し尿コード<br>3371 | し床設置先名<br> 五島 純雄       | 042-97 |
| ↓<br>↓ 地区                                | 川越市                                                                                | 1             |                        | ;      |

| し尿コード          | 3371 設置先名 五島 純雄     |               |            |
|----------------|---------------------|---------------|------------|
| ** 1 1****     |                     |               |            |
| 基本情報           | 达何情報 波取院法 請水情報 波取結果 |               |            |
| し尿コード          | 3371                |               |            |
| 設置先名           | 五島 純雄               |               |            |
| フリガナ           | 3%ウスミオ              |               |            |
| ⊤              |                     |               |            |
| 住所             | 埼玉県飯能市南町13-5        |               |            |
| 100            | OF Alrein           |               | -+-m_      |
| 地区安县           | 課題です                | 市町村           | (南田)       |
| 地区留う<br>雷託悉号 1 | 042-973-8780        | 雷託妥号 ク        |            |
| FAX            | 042 070 0700        | 4280 10 10 12 |            |
| 汲取会社           | HHC清掃セクー            | 汲取担当者         | 山田太郎       |
| 汲取車種           | パキューム車              | 汲取号車          | 1号車        |
| 容量             | 40                  |               |            |
| 契約方式           |                     | 契約開始日         | 1968/02/23 |
| 廃止理由           |                     | 廃止日           |            |
| コメント           |                     |               | $\circ$    |
|                |                     |               |            |
|                |                     |               |            |
|                |                     |               |            |
|                |                     |               |            |
|                |                     |               |            |
|                |                     |               |            |
|                |                     |               |            |
|                |                     |               |            |
|                |                     |               |            |
|                |                     |               |            |
|                |                     |               |            |
|                |                     |               | 戻る マスタ修正   |
|                |                     |               |            |

# STEP4:し尿問合せ、請求問合せの相互表示

し尿問合せの請求情報は請求先問合せと連動し相互に画面を行き来できます。 請求先が複数存在する場合は、その該当する請求先欄をクリックしてください。 し尿設置先に戻る場合は、必ず設置先情報画面から該当するし尿先を選んでクリックしてください。

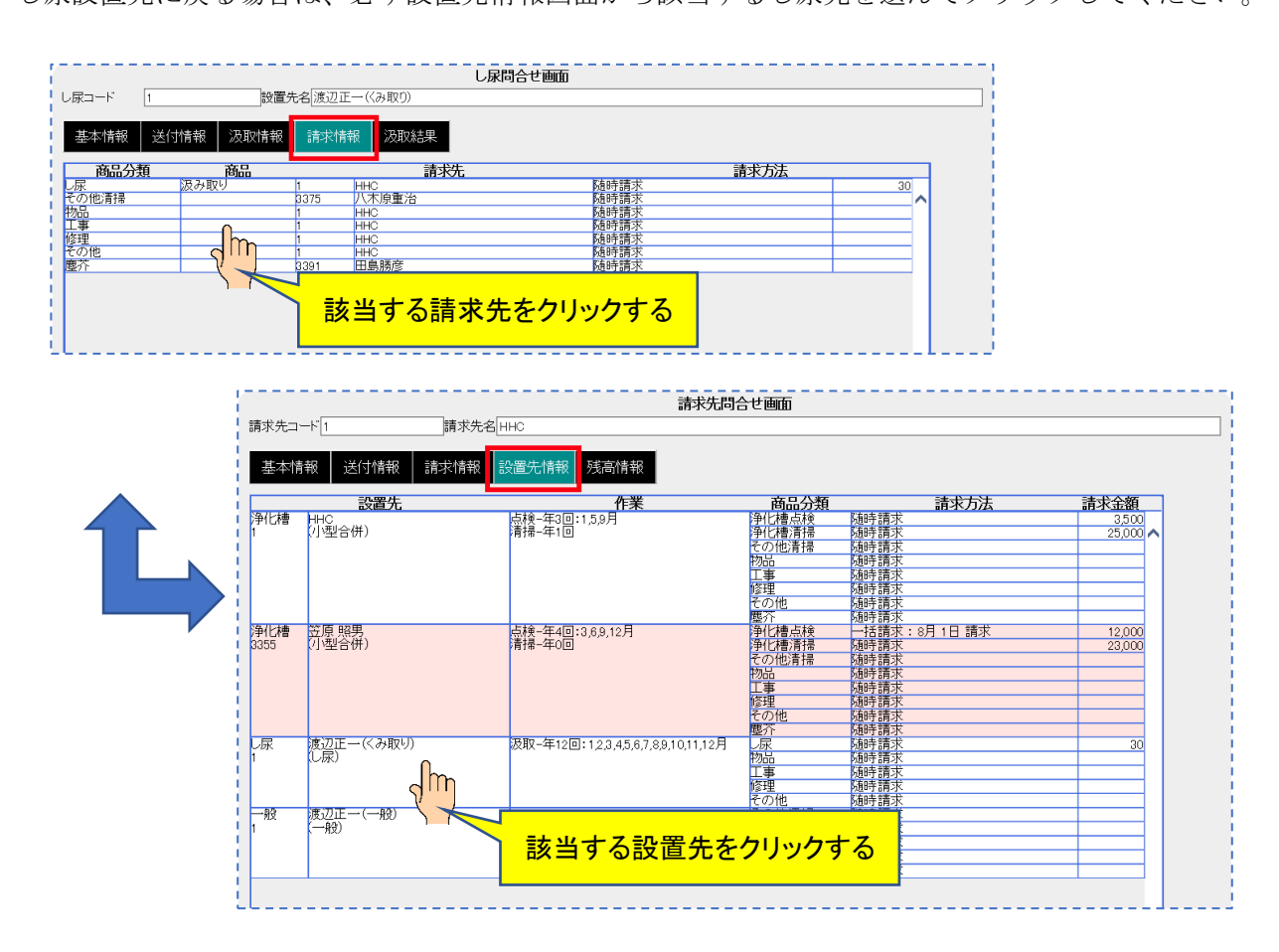

※設置先情報で顧客がピンク色になっている場合は廃止扱いになっている時です。

## STEP5:汲取り結果

汲取り結果は以前の汲取り履歴を確認することができます。

汲取り実施日をクリックし過去の日付を表示させます。該当日を選択すると該当する日付の点検結果が 表示されます。

#### 3 し尿問合せ

#### 点検情報検索画面

| し尿⊐ード                         | 1                                                                  | 設置先  | 名渡辺正一(< | (み取り) | し尿問合せ画 | 9da<br>1 |       |    |                   |   |  |
|-------------------------------|--------------------------------------------------------------------|------|---------|-------|--------|----------|-------|----|-------------------|---|--|
| 基本情報                          | 送付情報                                                               | 汲取情報 | 請求情報    | 汲取結果  |        |          |       |    |                   |   |  |
| 汲取実施日<br>清掃番号<br>汲取会社<br>汲取ます | 2019/11/11<br>2019/09/21<br>2019/07/18<br>2019/05/31<br>2017/12/08 |      |         | 東海胆浩者 |        | 表示し      | ったい   | 日を | <mark>選択する</mark> |   |  |
| <u>※</u> 取車回                  | · · · ·                                                            |      | 使用車両    |       |        | 7        | 請掃汚泥量 |    | 搬出污泥量             |   |  |
|                               |                                                                    |      |         |       |        |          |       |    |                   | Ŷ |  |

#### 点検結果表示画面

|             |                 | し尿問合せ画面            | i      |         |
|-------------|-----------------|--------------------|--------|---------|
| 尿コード        | 1               | 辺正一(<み取り)          |        |         |
| 基本情報        | 送付情報 汲取情報 請     | <b>於情報</b> 汲取結果    |        |         |
| 取実施日<br>場乗号 | 2019/09/21 	 11 | : 03               |        |         |
| 抑重 5<br>取会社 | 林式会社HHC水質管理     |                    | 処 分 先  |         |
| 取車両         |                 |                    |        |         |
|             | 使用              | 車両                 | 清掃汚泥量  | 搬出汚泥量   |
|             |                 | 1号車<br>o号車         | 30(m3) | 30(m3)  |
| キューム車       | I.              | 3号車                |        |         |
|             |                 | 4号車<br>5号車         |        |         |
| 王洗浄車        |                 | 25年<br>高圧洗浄車1号     |        |         |
| 泥吸引車        |                 | ダンパー3号車            |        |         |
| 5.v/J       |                 | トラック1号単<br>トラック2号車 |        |         |
|             |                 | トラック5号車            |        |         |
| ā           |                 |                    | 30(mb) | (dm)/06 |
|             |                 |                    |        |         |
|             |                 |                    |        |         |
|             |                 |                    |        | ~       |

4 一般顧客問合せ

# 4. 一般顧客問合せ

一般顧客の状況を確認します。

修正箇所がある場合はマスタ修正に連動できます。

# 4.1. 問合せ機能

問合せしたい顧客コードを検索すると、問合せ画面へ続きます。

# STEP1:ダイレクト検索

顧客コードを入力して検索キーを押すと直接一般顧客問合せ画面が表示されます。

|                          | 一般顧客マス分問合せ検索画面  |                 |       |
|--------------------------|-----------------|-----------------|-------|
| 検索ワード  <br> <br>  顧客コード* |                 |                 |       |
| 設置先名                     |                 |                 |       |
| - フリガナ  <br>- 電話番号       |                 |                 |       |
| 住所                       |                 |                 |       |
| 地区                       | <u> </u>        |                 |       |
| コメント                     |                 |                 |       |
|                          | <b>`</b>        |                 |       |
| <u>[</u>                 | クリア 検索          | •               |       |
|                          |                 |                 |       |
| 顧客コード                    | 1 設置先名[渡辺正一(一般) |                 |       |
| 基本情報                     | 請求情報            |                 |       |
|                          |                 |                 |       |
| 設置先名                     |                 |                 |       |
| フリガナ                     | তৃষ্ঠানগুৱনির্দ |                 |       |
| 住所                       |                 |                 |       |
| data la c                |                 | -+-D-++ <u></u> |       |
| - 地区<br>地図番号             | 川起市             |                 |       |
| 電話番号 1                   | 049-298-533     | 電話番号 2          |       |
| F AX<br>契約方式             |                 | 契約開始日           |       |
| 廃止理由                     |                 | 廃止日             |       |
| コメント                     |                 | Ş               |       |
|                          |                 |                 |       |
|                          |                 |                 |       |
|                          |                 |                 |       |
|                          |                 |                 |       |
|                          |                 |                 |       |
|                          |                 |                 |       |
|                          |                 |                 |       |
|                          |                 |                 |       |
|                          |                 |                 |       |
|                          |                 |                 |       |
|                          |                 | 戻る              | マスタ修正 |

# STEP2: あいまい検索

一般顧客マスタ問合せ検索画面の検索項目にセットすると検索結果を絞り込んで表示できます。
 一番上の欄の検索ワード欄は複数ワードをセットすることで効率のいい検索が可能です。
 更に詳細に絞り込みたい場合は顧客名~コメントの部分に検索ワードをセットします。

#### ●検索ワードの使い方

検索したい言葉を空白を開けて入力してください。自動的に検索の絞り込みができます。 (例 名前の一部、住所の一部、電話番号の下4桁など)

|        | 一般顧客マス | 対問合せ 検索 | 画面   |    |
|--------|--------|---------|------|----|
| 検索ワード  | 神田     |         |      |    |
| 顧客コード* |        |         | 廃止表示 |    |
| 設置先名   |        |         |      |    |
| フリガナ   |        |         |      |    |
| 電話番号   |        |         |      |    |
| 住所     |        |         |      |    |
| 地区     |        |         |      | ~  |
| 市町村    |        |         |      | ~  |
| コメント   |        |         |      | 0  |
|        |        |         | クリア  | 検索 |

| 0076   | 24cm ≨n⊞ |
|--------|----------|
| 123462 | 神田鉄工所    |
| 123463 | 神田男子寮    |

#### ●詳細検索の使い方

検索したい言葉を該当する欄にセットしてください。検索ワードは実際の項目の一部で結構です。 地区と市町村はプルダウンリストから選択してください

|        | 一般顧 | 客マスダ | 問合せ 検 | 索画面  |    |
|--------|-----|------|-------|------|----|
| 検索ワード  |     |      |       |      |    |
| 顧客コード* |     |      |       | 廃止表示 |    |
| 設置先名   |     |      |       |      |    |
| フリガナ   |     |      |       |      |    |
| 電話番号   |     |      |       |      |    |
| 住所     |     | _    |       |      |    |
| 地区     | 飯能市 |      |       |      | ~  |
| 市町村    | 美杉台 |      |       |      | ~  |
| コメント   |     |      |       |      | ^  |
|        |     |      |       |      | ~  |
|        |     |      |       | クリア  | 検索 |

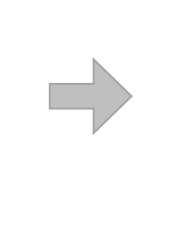

| 3351 | 柏瀬 一朗 | 042-973-3 |
|------|-------|-----------|
| 3368 | 吉野 圭寿 | 0120-444- |
| 3378 | 田中富士子 | 0120-1234 |

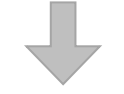

基本情報は、一般顧客マスタ登録と同様の画面で内容が表示されます。

| 顧客コード                                     | 3378 設置先名田中富士子 |              |
|-------------------------------------------|----------------|--------------|
| 其本情報                                      | 請求情報           |              |
|                                           |                |              |
| 関客コード<br>10月1日の                           | 3378           |              |
| 交直元石<br>7リガナ                              | ローモーナー         |              |
| Ŧ                                         |                |              |
| 主所                                        | 埼玉県飯能市美杉台2022  |              |
| 他区                                        | 飯能市            | 市町村 美杉台      |
| ······<br>•······························ |                |              |
| 11111111111111111111111111111111111111    | 0120-1234-5678 | 電話番号 2       |
| FAX<br>図約方式                               |                | 223/0月80-6 日 |
| 氣止理由                                      |                |              |
| コメント                                      |                | \$           |
|                                           | L              |              |
|                                           |                |              |
|                                           |                |              |
|                                           |                |              |
|                                           |                |              |
|                                           |                |              |
|                                           |                |              |
|                                           |                |              |
|                                           |                |              |
|                                           |                |              |
|                                           |                |              |
|                                           |                |              |
|                                           |                |              |

4 一般顧客問合せ

# STEP3:検索バーの活用

問合せ画面を表示中であれば検索画面に戻らずに検索バーから他の設置先を検索できます。

|        |                |           | 一版觀各同合它画面 |     |          |          |   | <b>給</b> 索バー        |
|--------|----------------|-----------|-----------|-----|----------|----------|---|---------------------|
| :3 - F | 3378 設計        | 電先名 田中富士子 |           |     |          |          |   |                     |
| 本情報    | 請求情報           |           |           |     |          |          |   |                     |
| ·ت – ۲ | 3378           |           |           |     |          |          |   |                     |
| 先名     | 田中富士子          |           |           |     |          |          |   |                     |
| ガナ     | タナカフシゴ         |           |           |     |          |          |   |                     |
|        |                | 2         |           |     |          |          |   |                     |
|        | 何玉宗颜能而关行202    |           |           |     |          |          |   |                     |
|        | 飯能市            |           | 市町村       | 美杉台 |          |          |   |                     |
| 播号     |                |           |           |     |          |          |   |                     |
| 番号 1   | 0120-1234-5678 |           | 電話番号 2    | 2   |          |          |   |                     |
| (      |                |           |           |     |          |          | - | 快茶柏朱衣亦即方            |
| 万式     |                |           | 契約開始日     |     |          |          |   |                     |
| 2注田    |                |           | 96IEB     |     |          |          |   |                     |
| ント     |                |           |           |     |          |          |   |                     |
|        |                |           |           |     | Ç        |          |   |                     |
|        |                |           |           |     | 0        |          |   |                     |
|        |                |           |           |     | 0        |          |   |                     |
|        |                |           |           |     | Ç        |          |   |                     |
|        |                |           |           |     | 0        |          |   |                     |
|        |                |           |           |     | <u> </u> |          |   |                     |
|        |                |           |           |     | •        |          |   |                     |
|        |                |           |           |     | Ç        | J        |   |                     |
|        |                |           |           |     | <u> </u> | J        |   |                     |
|        |                |           |           |     | <u> </u> | J        | F |                     |
|        |                |           |           |     | ¢        | J        | [ | 言 7 관 6 \ . ナ 地     |
|        |                |           |           |     | <u> </u> | J        |   | 戻るボタンを押             |
|        |                |           |           |     | <u> </u> |          |   | 戻るボタンを押             |
|        |                |           |           |     | 0        |          |   | 戻るボタンを押す ないで検索できる   |
|        |                |           |           |     |          | 7.7.9 修正 |   | 戻るボタンを押<br>ないで検索できる |

顧客コードもしくは顧客名の一部を検索バーに入力し Enter キーを押します。

| <br> <br> |               |   | 🏉 一般顧客 | 一覧画面 - Inter | net Explorer |           |
|-----------|---------------|---|--------|--------------|--------------|-----------|
| Extend 1  |               |   | 頭なコード  |              | 設置先名         | 電話審       |
| 基本情報      | 請求情報          |   | 3376   | 神田 和男        |              | 042-973-2 |
|           |               |   | 123462 | 神田鉄工所        |              | 042-973-2 |
| 顧客コード     | 3378          |   | 123463 | 神田男子寮        |              | 042-973-2 |
| 設置先名      | 田中富士子         |   | 1      |              |              |           |
| フリガナ      | タナカフシゴ        | , |        |              |              |           |
| Ŧ         |               |   |        |              |              | 1         |
| 住所        | 埼玉県飯能市美杉台2022 |   | L      |              |              | '         |
|           |               |   |        |              |              |           |

|        |                   | 一般顧客問合せ画面 |       |    |       |
|--------|-------------------|-----------|-------|----|-------|
| 顧客コード  | 123462 設置先名 神田鉄工所 |           |       |    |       |
| 基本情報   | 請求情報              |           |       |    |       |
| 顧客コード  | 123462            |           |       |    |       |
| 設置先名   | 神田鉄工所             |           |       |    |       |
| フリガナ   | カンダデッコウショ         |           |       |    |       |
| Ŧ      | 357-0021          |           |       |    |       |
| 住所     | 埼玉県飯能市双柳1-1       |           |       |    |       |
| tek 🖂  | 95.4%±            | +0+++     | 20110 |    |       |
| 地区地区   | DX RETT           | 田町村       | 5X190 |    |       |
| 電話番号 1 | 042-973-2111      | 電話番号 2    |       |    |       |
| FAX    |                   | 0.02.7    |       |    |       |
| 契約方式   |                   | 契約開始日     |       |    |       |
| 廃止理由   |                   | 廃止日       |       |    |       |
| コメント   |                   |           |       | 0  |       |
|        | L                 |           |       |    |       |
|        |                   |           |       |    |       |
|        |                   |           |       |    |       |
|        |                   |           |       |    |       |
|        |                   |           |       |    |       |
|        |                   |           |       |    |       |
|        |                   |           |       |    |       |
|        |                   |           |       |    |       |
|        |                   |           |       |    |       |
|        |                   |           |       |    |       |
|        |                   |           |       |    |       |
|        |                   |           |       |    |       |
|        |                   |           |       |    |       |
|        |                   |           |       |    |       |
|        |                   |           |       | 戻る | マスタ修正 |
|        |                   |           |       |    |       |

# STEP4:一般顧客問合せ、請求問合せの相互表示

一般顧客問合せの請求情報は請求先問合せと連動し相互に画面を行き来できます。
 請求先が複数存在する場合は、その該当する請求先欄をクリックしてください。
 一般顧客先に戻る場合は、必ず設置先情報画面から該当する顧客先を選んでクリックしてください。

|          |           | 一股顧客   | 問合せ画面   |      |   |
|----------|-----------|--------|---------|------|---|
| コード 3376 | 設置先名 神田 : | 印男     |         |      |   |
| 本情報 請求情  | 報         |        |         |      |   |
| 商品分類     | 商品        | 請求先    |         | 請求方法 |   |
| >他清掃     | 123462    | 神田鉄工所  | 随時請求    |      |   |
| 6        | 123462    | 神田鉄工所  | 随時請求    |      | ~ |
| £        | 123462    | 神田鉄工所  | 随時請求    |      |   |
| 8        | 123462    | 神田鉄工所  | 随時請求    |      |   |
| >他       | 123462    | 神田鉄工所  | 随時請求    |      |   |
| 7        | 123462    | 神田鉄工所  | 随時請求    |      |   |
|          |           |        |         |      |   |
|          | 一該        | 当する請求先 | をクリックする |      |   |

| 請求先コード 1234                                   | 462 請求先   | :名 神田鉄工所   |                                                                                                    |      |      |
|-----------------------------------------------|-----------|------------|----------------------------------------------------------------------------------------------------|------|------|
| 基本情報                                          | 送付情報 請求情報 | 設置先情報 残高情報 |                                                                                                    |      |      |
|                                               | 設置先       | 作業         | 商品分類                                                                                                    | 請求方法 | 請求全額 |
| 一般 神田 和<br>3376 (一般)<br>一般 神田鉄<br>123462 (一般) | тя        | 該当する設置     | その他<br>下の他<br>下事<br>下事<br>下の他<br>下事<br>下の他<br>下す<br>下の他<br>下す<br>下の他<br>下す<br>下の他<br>下す<br>下の他<br>下す<br>下の他<br>下す<br>下の他<br>下す<br>下の他<br>下す<br>下の他<br>下す<br>下の他<br>下す<br>下の他<br>下す<br>下の他<br>下す<br>下の他<br>下す<br>下の他<br>下す<br>下の他<br>下す<br>下の他<br>下す<br>下の他<br>下す<br>下の他<br>下す<br>下の他<br>下す<br>下の他<br>下す<br>下の他<br>下す<br>下の他<br>下す<br>下のの他<br>下す<br>下のの他<br>下す<br>下のの他<br>下す<br>下のの他<br>下す<br>下のの<br>下のの<br>下のの<br>下のの<br>下のの<br>下のの<br>下のの |      |      |
| 一般 神田男<br>123463 (一般)                         | 子寮        |            | その他清掃 546時<br>物品 766時<br>工事 766時<br>修理 766時<br>修理 766時<br>ぞの他 766時<br>慶介 766時                                                                                                    |      |      |

※設置先情報で顧客がピンク色になっている場合は廃止扱いになっている時です。

## 5. 住所録作成

請求先マスタなどのお客様情報を使って住所録の作成ができます。 対象となるマスタは請求先マスタ、浄化槽マスタ、し尿マスタ、一般顧客マスタです。 抽出されるデータは以下の9項目となります。

|                 |       |          | N        |      |                                       |            |
|-----------------|-------|----------|----------|------|---------------------------------------|------------|
| コード   名前   フリガナ | !郵便畨号 | 住所1      | 住所2      | 電話 1 | 1111 1111 111111111111111111111111111 | <b>ГАХ</b> |
|                 |       | 1-2/21 = | 133/21 = |      |                                       |            |

作成されるデータ形式は csv ファイルとなりますので、そのまま EXCEL に張り付けるか、住所録作成 アプリへのご利用が可能です。

# STEP1:住所録データの抽出

抽出するマスタを選択し、抽出ワードもしくはコード範囲を指定します。

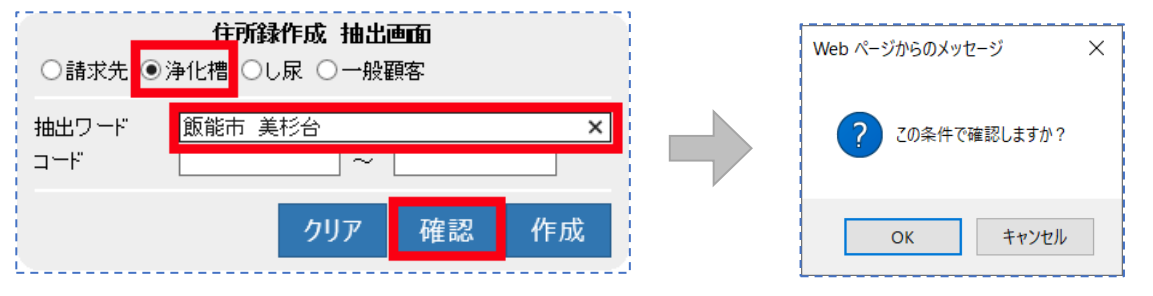

#### ●データの確認

確認ボタンを押すと確認メッセージが表示されるので OK をクリックしてください。

| コード  | 名前       | フリガナ          | 郵便番号     | 住所1             | 住所2 | 電話番号1        | 電話番号2 | ファックフ |
|------|----------|---------------|----------|-----------------|-----|--------------|-------|-------|
| 3342 | 大澤 孝之    | オオサワタカユキ      | 355-0317 | 埼玉県飯能市美杉台1-2-1  |     | 042-973-3738 |       |       |
| 3349 | 窪田 耕一    | クボタコウイチ       | 355-0316 | 埼玉県飯能市美杉台1-24   |     | 042-973-3738 |       |       |
| 3353 | 第2大楽地ハイツ | タ・イニダ・イラクチハイツ | 355-0336 | 埼玉県飯能市美杉台3-17-4 |     | 042-973-3738 |       |       |
| 3358 | 志藤 京子    | シトウキョウコ       |          | 埼玉県飯能市美杉台5-16   |     | 042-973-3738 |       |       |
| 3362 | 板倉 正行    | イタクラマサユキ      | 355-0327 | 埼玉県飯能市美杉台2-14   |     | 042-973-3738 |       |       |
| 3369 | 金子 元治    | カネコモトシ゛       | 355-0327 | 埼玉県飯能市美杉台1-23-1 |     | 042-973-3738 |       |       |
| 3370 | 澤田自動車電機  | サワダジト・ウシャデンキ  | 355-0327 | 埼玉県飯能市美杉台4-1    |     | 042-973-3738 |       |       |
| 3371 | 五島 純雄    | コドウスミオ        |          | 埼玉県飯能市美杉台1-25   |     | 042-973-3738 |       |       |
| 3384 | 宇津木 賢    | ウツキゲン         | 355-0328 | 埼玉県飯能市美杉台1-29-1 |     | 042-973-3738 |       |       |

抽出データが表示されるので、違った場合は<u>戻る</u>をクリックし抽出条件を変更して確認ができます。 目的のデータが整ったら、<u>戻る</u>をクリックして作成ボタンを押します。

## STEP2:住所録データの作成

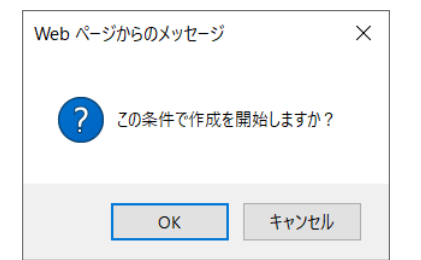

#### 5 住所録作成

作成ボタンを押すと確認メッセージが表示されるので OK をクリックしてください。

|                                                    |                                                                                            |                  | 9140      | の住所録を作成しました。                                                                                                    |                     |               |       |       |
|----------------------------------------------------|--------------------------------------------------------------------------------------------|------------------|-----------|----------------------------------------------------------------------------------------------------|---------------------|---------------|-------|-------|
|                                                    |                                                                                            |                  |           | <u>住所録をダウンロード</u>                                                                                                    |                     |               |       |       |
|                                                    |                                                                                            |                  |           | <u>戻る</u>                                                                                                    |                     |               |       |       |
| コード                                                | 名前                                                                                         | フリガナ             | 郵便番号      | 住所1                                                                                                    | 住所2                 | 電話番号1         | 電話番号2 | ファックス |
| 3342                                               | 大澤 孝之                                                                                      | オオサワタカユキ         | 355-0317  | 埼玉県飯能市美杉台1-2-1                                                                                                    |                     | 042-973-3738  |       |       |
| 3349                                               | 窪田 耕一                                                                                      | クボタコウイチ          | 355-0316  | 埼玉県飯能市美杉台1-24                                                                                                    |                     | 042-973-3738  |       |       |
| 3353                                               | 第2大楽地ハイツ                                                                                   | ダイニダイラクチハイツ      | 355-0336  | 埼玉県飯能市美杉台3-17-4                                                                                                    | 1                   | 042-973-3738  |       |       |
| 3358                                               | 志藤京子                                                                                       | シトウキョウコ          |           | 埼玉県飯能市美杉台5-16                                                                                                    |                     | 042-973-3738  |       |       |
| 3362                                               | 敬倉 止行                                                                                      | イタクラマサユキ         | 355-0327  | 埼玉県飯能巾美杉台2-14                                                                                                    |                     | 042-973-3738  |       |       |
| 3369                                               | 金十元治                                                                                       | カイコモトン サロガン パン・  | 355-0327  | 埼玉県飯能中美杉台1-23-1                                                                                                    |                     | 042-973-3738  |       |       |
| 3370                                               | 澤田日 動車電機                                                                                   | サリダント リンヤアンキョン・  | 355-0327  | 均玉県飯能中美杉谷4-1                                                                                                    |                     | 042-973-3738  |       |       |
| 3371                                               | 五島 #11/4推<br>宇津木 B2                                                                        | コドワムミオ           | 255 0200  | 「「「「「「「「」」」<br>                                                                                                    |                     | 042-973-3738  |       |       |
| 004                                                | 丁/千/小 頁                                                                                    | // //            | 00000     | 「「「「」」「「「」」「「」」「「」」「「」」「」」<br>「」」「」」「「」」」<br>「」」」「」」」<br>「」」」」<br>「」」」<br>「」」」<br>「」」」<br>「」」」<br>「」」」<br>「」」」<br>「」」」<br>「」」」<br>「」」」<br>「」」」<br>「」」」<br>「」」」<br>「」」」<br>「」」」<br>「」」」<br>「」」」<br>「」」」<br>「」」」<br>「」」」<br>「」」」<br>「」」」 |                     | 042-973-3736  |       |       |
|                                                    |                                                                                            |                  | - <u></u> | 1)1 4 2 7 7 2                                                                                                    |                     | <u>- ド</u> をク | ′ リッ: | クして   |
| net E                                              | xplorer                                                                                    | 11170257         | 0 csv 7   |                                                                                                    | ×                   | <u>- ド</u> をク | ゚リッ:  | クして   |
| rnet E<br>所録<br>N。<br>ズ: 92                        | xplorer<br>20200201<br>3 /(11-                                                             | _11170257        | 0.csv 7   | で行う操作を選んでく                                                                                                    | <u> </u><br>×<br>、だ | <u>- ド</u> をク | (リッ:  | クして   |
| ernet E<br>三所録<br>い。<br>イズ: 92<br>類: Mic<br>イト: hh | xplorer<br>:_20200201<br>3 /(기ト<br>crosoft Excel 20<br>c-eco4.com                          | _11170257        | 0.csv 7   | で行う操作を選んでく                                                                                                    | <u> </u>            | <u>- ド</u> をク | 「リッ:  | クして   |
| rnet E<br>所録<br>、<br>ズ: 92<br>系: Mid<br>ト: hh<br>ア | xplorer<br>:_20200201<br>3 パイト<br>crosoft Excel 20<br>c-eco4.com<br>く(O)<br>イルは自動保存        | _11170257<br>)03 | 0.csv 7   | で行う操作を選んでく                                                                                                    | <u> し</u>           | <u>- ド</u> をク | 「リッ:  | クして   |
| net E<br>斤。<br>、<br>? 92i<br>、<br>hh<br>用ファ<br>保   | xplorer<br>20200201<br>3 パイト<br>crosoft Excel 20<br>c-eco4.com<br>く(O)<br>イルは自動保存:<br>存(S) | _11170257<br>)03 | 0.csv 7   | で行う操作を選んでく                                                                                                    | <u> </u>            | <u>- ド</u> をク | 「リッ:  | クして   |

抽出データの保存メッセージが表示されますので、開くをクリックして EXCEL に展開します。

キャンセル

| É    | 動保存 💽         |                |                  |               |                                                  |                       |                  |                                               |                    | 取り専用 - Exc                    |                       |                        | 見一 👂              |              |                |                                        | (×/ |
|------|---------------|----------------|------------------|---------------|--------------------------------------------------|-----------------------|------------------|-----------------------------------------------|--------------------|-------------------------------|-----------------------|------------------------|-------------------|--------------|----------------|----------------------------------------|-----|
| ファ   | イル <b>ホ</b> ー | · <b>ム</b> 挿入  | ページレ             | イアウト 数        | 対式 データ                                           | 9 校閲                  | 表示へい             | レプ 新し                                         | しいタブ               |                               |                       |                        |                   |              | 년 <b>共有</b>    | kc 🖓                                   | ント  |
| 「貼り」 |               | 游ゴシック<br>B I U | • 🖽 •            | ~ 11          | - A^ A <sup>*</sup><br>- <sup>₽</sup> <u>∓</u> - | = <b>=</b> =<br>= = = | ≫~ <sup>et</sup> | · 標準<br>· · · · · · · · · · · · · · · · · · · | ≠ ~<br>~%•<br>-??? | ■ 条件付き書<br>〒一ブルとし<br>■ セルのスタイ | 式 ~<br>て書式設定 ~<br>ル ~ | 囲挿入 ~<br>堅削除 ~<br>目書式~ | ∑ ~<br>↓ ~<br>♦ ~ | 27 ~<br>∕0 ~ | רא<br>דר<br>דר | <ul> <li>秘密</li> <li>度 &gt;</li> </ul> |     |
| クリョ  | プボード 15       |                | フォン              | Þ             | LZ.                                              | 踦                     | 置                | ۲ <u>م</u>                                    | 数値 🕞               | 79-                           | r)l                   | セル                     | 編                 | ŧ.           | アイデア           | 秘密度                                    | ^   |
| A1   |               | · = ×          | $\checkmark f_x$ | $\exists - k$ |                                                  |                       |                  |                                               |                    |                               |                       |                        |                   |              |                |                                        | *   |
|      | А             | В              | С                | D             | E                                                | F                     | G                | Н                                             | 1                  | J                             | К                     | L                      | М                 | Ν            | (              | )                                      | Р 🔺 |
| 1    | $\exists - k$ | 名前             | フリガナ             | 郵便番号          | 住所1                                              | 住所 2                  | 電話番号             | 1電話番号                                         | 景2ファック             | ス                             |                       |                        |                   |              |                |                                        |     |
| 2    | 3342          | 大澤 孝之          | オオサワタカユキ         | 355-0317      | 埼玉県飯                                             | 能市美杉台1                | 042-973-         | 3738                                          |                    |                               |                       |                        |                   |              |                |                                        |     |
| 3    | 3349          | 窪田 耕一          | ሳቱ" タコウイチ        | 355-0316      | 埼玉県飯                                             | 能市美杉台1                | 042-973-         | 3738                                          |                    |                               |                       |                        |                   |              |                |                                        |     |
| 4    | 3353          | 第2大楽地          | \$ 1=\$ 150      | 355-0336      | 埼玉県飯                                             | 能市美杉台3                | 042-973-         | 3738                                          |                    |                               |                       |                        |                   |              |                |                                        |     |
| 5    | 3358          | 志藤 京子          | シトウキョウコ          |               | 埼玉県飯                                             | 能市美杉台5                | 042-973-         | 3738                                          |                    |                               |                       |                        |                   |              |                |                                        |     |
| 6    | 3362          | 板倉 正行          | イタクラマサユキ         | 355-0327      | 埼玉県飯                                             | 能市美杉台2                | 042-973-         | 3738                                          |                    |                               |                       |                        |                   |              |                |                                        |     |
| 7    | 3369          | 金子 元治          | カネコモトジ           | 355-0327      | 埼玉県飯                                             | 能市美杉台1                | 042-973-         | 3738                                          |                    |                               |                       |                        |                   |              |                |                                        |     |
| 8    | 3370          | 澤田自動車          | ■サワダ ジート・ウ       | 355-0327      | 埼玉県飯                                             | 能市美杉台4                | 042-973-         | 3738                                          |                    |                               |                       |                        |                   |              |                |                                        |     |
| 9    | 3371          | 五島 純雄          | コ゛トウスミオ          |               | 埼玉県飯                                             | 能市美杉台1                | 042-973-         | 3738                                          |                    |                               |                       |                        |                   |              |                |                                        |     |
| 10   | 3384          | 宇津木 賢          | ウツキ・ケン           | 355-0328      | 埼玉県飯                                             | 能市美杉台1                | 042-973-         | 3738                                          |                    |                               |                       |                        |                   |              |                |                                        |     |
| 11   |               |                |                  |               |                                                  |                       |                  |                                               |                    |                               |                       |                        |                   |              |                |                                        |     |
| 12   |               |                |                  |               |                                                  |                       |                  |                                               |                    |                               |                       |                        |                   |              |                |                                        |     |
| 13   |               |                |                  |               |                                                  |                       |                  |                                               |                    |                               |                       |                        |                   |              |                |                                        | -   |
|      |               | 住所録_202        | 200201_1         | 11702570      | +                                                |                       |                  |                                               |                    | : •                           |                       |                        |                   |              | 1              |                                        |     |
| 準備   | 完了            |                |                  |               |                                                  |                       |                  |                                               |                    |                               |                       | ŧ 🎟                    |                   |              | - 1-           | + 10                                   | 0%  |

※作成したデータは筆まめなどのハガキソフトやラベル発行ソフトでデータを読み込み年賀はがきや 宛名ラベルの作成が可能となります。

## 6. お知らせ発行履歴

ECO マスタのお知らせ機能を使って印刷した内容物の発行管理を行えます。

標準として様式9号と様式10号の印刷した日時が把握できます。

ECOマスタのお知らせ機能は、不在先への清掃の必要メモや未払い金の告知などに活用できます。 ※追加の文章についてはシステム稼働時に登録する必要があります。担当者までご連絡ください。

### STEP1:履歴データの抽出

抽出するお知らせ文を選択し、抽出ワードもしくはコード範囲、期間を指定します。

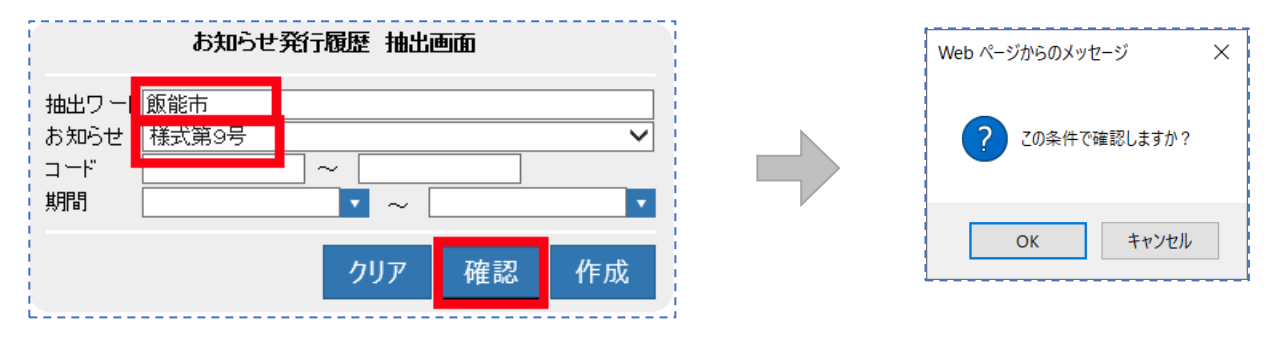

#### ●データの確認

確認ボタンを押すと確認メッセージが表示されるので OK をクリックしてください。

|            |       |           |          | 天皇            |     |              |       |       |            |          |
|------------|-------|-----------|----------|---------------|-----|--------------|-------|-------|------------|----------|
| お知らせ コード   | 名前    | フリガナ      | 郵便番号     | 住所1           | 住所2 | 電話番号1        | 電話番号2 | ファックス | 発行年月日      | 発行時分     |
| 様式第9号 3335 | 清水 厚志 | シミズアツシ    | 355-0335 | 埼玉県飯能市南町2-11  |     | 042-973-3738 |       |       | 2019/05/13 | 17:47:00 |
| 様式第9号 3336 | 関口 博  | セキグチヒロシ   | 355-0376 | 埼玉県飯能市南町13-4  |     | 042-973-3738 |       |       | 2019/08/08 | 20:01:10 |
| 様式第9号 3354 | 桜井 毅  | サクライタケシ   | 355-0334 | 埼玉県飯能市南町11-30 |     | 042-973-3738 |       |       | 2019/05/10 | 16:06:00 |
| 様式第9号 3360 | 上田 登司 | ウエダタカシ    | 355-0316 | 埼玉県飯能市南町7-13  |     | 042-973-3738 |       |       | 2019/07/17 | 11:59:00 |
| 様式第9号 3374 | 井上 和幸 | イノウエカス・ユキ | 355-0313 | 埼玉県飯能市栄町10    |     | 042-973-3738 |       |       | 2019/10/25 | 20:16:45 |
| 様式第9号 3376 | 神田 和男 | カンタ゛カス゛オ  | 355-0327 | 埼玉県飯能市仲町9-19  |     | 042-973-3738 |       |       | 2019/07/04 | 12:49:00 |
| 様式第9号 3379 | 松本 佳久 | マツモト ヨシヒサ |          | 埼玉県飯能市南町1-22  |     | 0429733738   |       |       | 2019/05/22 | 16:26:00 |
|            |       |           |          | 豆ろ            |     |              |       |       |            |          |

抽出データが表示されるので、違った場合は<u>戻る</u>をクリックし抽出条件を変更して確認ができます。 目的のデータが整ったら、戻るをクリックして作成ボタンを押します。

## STEP2:履歴データの作成

| Web ページからのメッセージ   | × |
|-------------------|---|
| ? この条件で作成を開始しますか? |   |
| OK キャンセル          |   |

作成ボタンを押すと確認メッセージが表示されるので OK をクリックしてください。

#### 6 お知らせ発行履歴

|       | お知らせ発行履歴をダウンロード |       |           |          |               |     |              |       |       |            |          |  |
|-------|-----------------|-------|-----------|----------|---------------|-----|--------------|-------|-------|------------|----------|--|
|       |                 |       |           |          |               |     |              |       |       |            |          |  |
|       |                 |       |           |          |               |     |              |       |       |            |          |  |
| お知らせ  | コード             | 名前    | フリガナ      | 郵便番号     | 住所1           | 住所2 | 電話番号1        | 電話番号2 | ファックス | 発行年月日      | 発行時分     |  |
| 様式第9号 | 3335            | 清水 厚志 | シミス・アツシ   | 355-0335 | 埼玉県飯能市南町2-11  |     | 042-973-3738 |       |       | 2019/05/13 | 17:47:00 |  |
| 様式第9号 | 3336            | 関口 博  | セキグチヒロシ   | 355-0376 | 埼玉県飯能市南町13-4  |     | 042-973-3738 |       |       | 2019/08/08 | 20:01:10 |  |
| 様式第9号 | 3354            | 桜井 毅  | サクライタケシ   | 355-0334 | 埼玉県飯能市南町11-30 |     | 042-973-3738 |       |       | 2019/05/10 | 16:06:00 |  |
| 様式第9号 | 3360            | 上田 登司 | ウエダタカシ    | 355-0316 | 埼玉県飯能市南町7-13  |     | 042-973-3738 |       |       | 2019/07/17 | 11:59:00 |  |
| 様式第9号 | 3374            | 井上 和幸 | イノウエカス・ユキ | 355-0313 | 埼玉県飯能市栄町10    |     | 042-973-3738 |       |       | 2019/10/25 | 20:16:45 |  |
| 様式第9号 | 3376            | 神田 和男 | カンダカスブオ   | 355-0327 | 埼玉県飯能市仲町9-19  |     | 042-973-3738 |       |       | 2019/07/04 | 12:49:00 |  |
| 様式第9号 | 3379            | 松本 佳久 | マツモト ヨシヒサ |          | 埼玉県飯能市南町1-22  | 2   | 0429733738   |       |       | 2019/05/22 | 16:26:00 |  |

抽出データが表示されたらお知らせ発行履歴をダウンロードをクリックしてください。

| Internet Explorer                                              | $\times$ |
|----------------------------------------------------------------|----------|
| お知らせ_20200201_131354457.csv で行う操作を選んでく<br>さい。                  | 、だ       |
| サイズ: 1008 バイト<br>種類: Microsoft Excel 2003<br>サイト: hhc-eco4.com |          |
| → 開く(O)<br>ファイルは自動保存されません。                                     |          |
| → 保存(S)                                                        |          |
| → 名前を付けて保存(A)                                                  |          |
| キャンセル                                                          |          |

抽出データの保存メッセージが表示されますので、開くをクリックして EXCEL に展開します。

| Ē       | 1動保存 💽 🤊                |                     | ) ~ (2 ~ C       | ପି ⊽                             |                                                                                                    | お知らせ  | _20200201_       | 131354457    | 7.csv - 読み                | 取り専用 - Exc                   | cel                          | <u>م</u>                                    | 東晃一                  | 8 🖻            | n –  |                | ×   |
|---------|-------------------------|---------------------|------------------|----------------------------------|----------------------------------------------------------------------------------------------------|-------|------------------|--------------|---------------------------|------------------------------|------------------------------|---------------------------------------------|----------------------|----------------|------|----------------|-----|
| ファ      | ·イル <b>ホー</b>           | <b>ム</b> 挿入         | ページ レイ           | イアウト 数                           | ミ式 データ                                                                                                    | 校閲    | 表示へル             | プ 新し         | ルタブ                       |                              |                              |                                             |                      |                | 🖻 共有 | עאב ⊓          | ٢   |
| 「<br>貼り | → 从<br>□□ □ ~<br>付け □ ~ | <ul> <li></li></ul> |                  | - A^ A`<br>- <sup>₽</sup><br>⊞ - | $\begin{array}{c c} A^{*} & \Xi & \Xi & \Xi \\ \hline & & & \\ P^{*} & & & \\ \hline & & & \\ \end{array}  T & & \\ \end{array}  T & & \\ \end{array}  T & & \\ T & & \\ T & & \\ \end{array}  T & & \\ T & & \\$ |       | 標準<br>~<br>~<br> | × % <b>9</b> | ■ 条件付き書 ● テーブルとし ● セルのスタイ | 式 <b>~</b><br>て書式設定 ~<br>ル ~ | (3) 挿入<br>(1) 前除<br>(1) 書式 → | <ul> <li>Σ</li> <li>Ξ</li> <li>δ</li> </ul> | ~ 2́∇~<br>~ ,Ο~<br>~ | רא<br>דר<br>דר | 秘度 > | <br> 密<br>   ~ |     |
| クリ      | ップボード 15                |                     | フォント             | `                                | 15                                                                                                    | Ē     | 置                | l⊒ §         | 数值 「3                     | スタ・                          | r)l                          | セル                                          |                      | 編集             | アイデア | 秘密度            | ^   |
| A1      | -                       | • • ×               | $\checkmark f_x$ | お知らせ                             | ±                                                                                                    |       |                  |              |                           |                              |                              |                                             |                      |                |      |                | ~   |
|         | А                       | В                   | С                | D                                | E                                                                                                    | F     | G                | Н            | 1                         | J                            | к                            | L                                           | М                    | N              | 0    | F              | P 🔺 |
| 1       | お知らせ                    | $\Box = F$          | 名前               | フリガナ                             | 郵便番号                                                                                                    | 住所1   | 住所 2             | 電話番号         | 1電話番号                     | +2ファックス                      | 発行年月E                        | 発行時分                                        |                      |                |      |                | ור  |
| 2       | 様式第9号                   | 3335                | 清水 厚志            | シミス アツシ                          | 355-0335                                                                                                    | 埼玉県飯能 | 皆市南町2-1          | 042-973      | -3738                     |                              | ########                     | 17:47:00                                    |                      |                |      |                |     |
| 3       | 様式第9号                   | 3336                | 関口 博             | セキク チヒロシ                         | 355-0376                                                                                                    | 埼玉県飯角 | b市南町13-          | 042-973      | -3738                     |                              | 2019/8/8                     | 20:01:10                                    |                      |                |      |                |     |
| 4       | 様式第9号                   | 3354                | 桜井 毅             | サクライタケシ                          | 355-0334                                                                                                    | 埼玉県飯飼 | b市南町11-          | 042-973      | -3738                     |                              | ########                     | 16:06:00                                    |                      |                |      |                |     |
| 5       | 様式第9号                   | 3360                | 上田 登司            | ウエタ <sup>®</sup> タカシ             | 355-0316                                                                                                    | 埼玉県飯館 | 长市南町7-1          | 042-973      | -3738                     |                              | ########                     | 11:59:00                                    |                      |                |      |                |     |
| 6       | 様式第9号                   | 3374                | 井上 和幸            | イノウエカス゛ユキ                        | 355-0313                                                                                                    | 埼玉県飯館 | 皆市栄町10           | 042-973      | -3738                     |                              | ########                     | 20:16:45                                    |                      |                |      |                |     |
| 7       | 様式第9号                   | 3376                | 神田 和男            | カンダ カス オ                         | 355-0327                                                                                                    | 埼玉県飯館 | 长市仲町9-1          | 042-973      | -3738                     |                              | 2019/7/4                     | 12:49:00                                    |                      |                |      |                |     |
| 8       | 様式第9号                   | 3379                | 松本 佳久            | マツモト ヨシヒサ                        |                                                                                                    | 埼玉県飯館 | と市南町1・           | 4.3E+0       | 8                         |                              | ########                     | 16:26:00                                    |                      |                |      |                |     |
| 9       |                         |                     |                  |                                  |                                                                                                    |       |                  |              |                           |                              |                              |                                             |                      |                |      |                |     |
| 10      |                         |                     |                  |                                  |                                                                                                    |       |                  |              |                           |                              |                              |                                             |                      |                |      |                |     |
| 11      |                         |                     |                  |                                  |                                                                                                    |       |                  |              |                           |                              |                              |                                             |                      |                |      |                |     |
| 12      |                         |                     |                  |                                  |                                                                                                    |       |                  |              |                           |                              |                              |                                             |                      |                |      |                |     |
| 13      |                         |                     |                  |                                  |                                                                                                    |       |                  |              |                           |                              |                              |                                             |                      |                |      |                |     |
|         | ÷                       | お知らせ_20             | 200201_1         | 31354457                         | +                                                                                                    |       |                  |              |                           |                              |                              |                                             |                      |                |      |                | Þ   |
| 準備      | 院了                      |                     |                  |                                  |                                                                                                    |       |                  |              |                           |                              | - ■表示設                       | 定 田                                         | E P                  | <u> </u>       |      | - + 100        | %   |

※作成したデータは指定検査機関や環境管理事務所への提出資料用データとして扱えます。

6 お知らせ発行履歴

改定

第2.1版 改良版 2020年2月15日 第2.1.1版 改修 2020年6月3日 第3.0版 改修 2021年4月10日